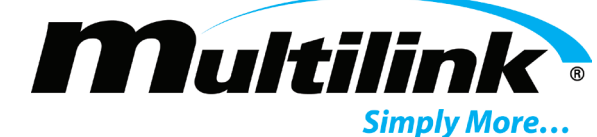

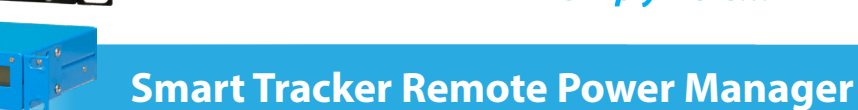

## Table of Contents

Ia Ia Ia Ia

| 1. Critical Safety Issues                                                                                                    |                      |
|----------------------------------------------------------------------------------------------------|----------------------|
| Safety Admonishments<br>Emergency Shutdown Procedure<br>General Safety Issues<br>Safety Issues of Regarding Installatior<br>Ground Fault Protection<br>Enclosure Safety Issues | ו and Use            |
| 2. Introduction                                                                                                    | 5                    |
| Smart Tracker Product Overview and I<br>Unpacking and Inspection<br>Missing or Damaged Items<br>Original Shipping Container                                                    | <sup>:</sup> eatures |
| 3. Front Panel Controls, Connection                                                                                                    | s, and Indicators    |
| Controls<br>Connections<br>Indicators                                                                                                    |                      |
| 4. Installation & Setup                                                                                                    |                      |
| Preparation<br>Grounding<br>Placement in the Enclosure<br>Surge Protection<br>Wiring                                                                                           |                      |
| 5. Startup & Operation                                                                                                    |                      |
| Operation Instructions<br>Front Panel LCD Menus                                                                                                    |                      |
| 6. Web User Interface                                                                                                    |                      |
| Local Ethernet Connection<br>Web Page Overview<br>Summary Page and User Login                                                                                                  |                      |
| Control Tab.<br>Outlets.<br>Relays.                                                                                                    |                      |
| Inputs                                                                                                    |                      |

#### Table of Contents Continues on Page 2

|            | North America                     | Europe, Middle East & Africa      | Latin & South America                                                           |  |
|------------|-----------------------------------|-----------------------------------|---------------------------------------------------------------------------------|--|
|            | Tel: +1 440 366 6966              | Tel: +1 440 366 6966              | Tel: +1 440 366 6966                                                            |  |
| Contact Us | Fax: +1 440 366 6802              | Fax: +1 440 366 6802              | Fax: +1 440 366 6802                                                            |  |
|            | Email: engsupport@gomultilink.com | Email: engsupport@gomultilink.com | Email: <a href="mailto:lasupport@gomultilink.com">lasupport@gomultilink.com</a> |  |

Scan

QR for website.

Copyright © 2020 Multilink Inc. All rights reserved • Specifications subject to change without notice • Rev. 3/31/2020 • Document No. 018-041-A0 3.2020

Visit gomultilink.com for new product releases!

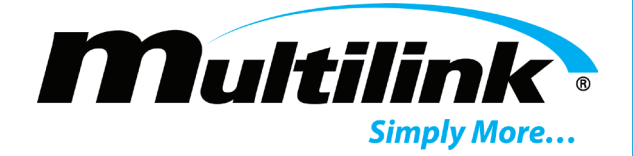

# **Table of Contents**

| Scheduling                                                 |  |
|------------------------------------------------------------|--|
| System                                                     |  |
| Configuration Tab                                          |  |
| Unit Configuration                                         |  |
| Email Configuration                                        |  |
| Network Configuration                                      |  |
| SNMP Configuration                                         |  |
| Manage Configuration                                       |  |
| Event History Page                                         |  |
| 7. Smart Tracker Shutdown                                  |  |
| 8. Options                                                 |  |
| External Humidity and Temperature Sensor<br>Ground Lug Kit |  |
| 9. Troubleshooting                                         |  |
| 10. Specifications                                         |  |
| Parameter Specifications and Notes                         |  |

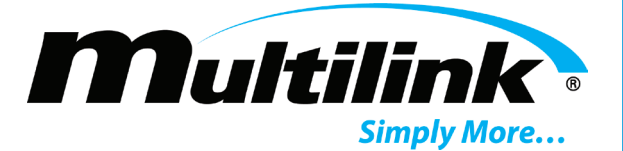

## Section 1: Critical Safety Issues

#### Safety Admonishments:

Three different levels of safety admonishments are used within this instruction manual; specifically DANGER, WARNING, and CAUTION.

Trois niveaux différents d'avertissements de sécurité sont utilisés dans ce mode d'emploi; spécifiquement DANGER, AVERTISSEMENT et ATTENTION.

# A DANGER

The statement following the **DANGER** heading alerts the equipment user of a potentially life or health-threatening situation unless precautions are taken against it. Admonishments of this nature usually entail the hazards of electrical shock or those encountered that may result in physical injury.

La déclaration sous la rubrique **DANGER** avertit l'utilisateur de l'équipement d'une situation potentiellement mortelle ou mortelle, sauf si des précautions sont prises contre lui. Les admonistances de cette nature entraînent habituellement les dangers d'un choc électrique ou ceux rencontrés qui peuvent entraîner des blessures physiques.

# WARNING / AVERTISSEMENT

The statement following the **WARNING** heading alerts the equipment user of a condition or procedure that could result in interruption of service to the users or subscribers of the service receiving power from this product.

La déclaration sous le chapitre **AVERTISSEMENT** avertit l'utilisateur de l'équipement d'une condition ou d'une procédure qui pourrait entraîner une interruption de service pour les utilisateurs ou les abonnés du service qui reçoit l'alimentation de ce produit.

# **CAUTION** / ATTENTION

The statement following the **CAUTION** heading alerts the equipment user of a condition that could result in damage to the subject equipment or ancillary equipment if care is not exercised during certain maintenance or operating procedures.

La déclaration suivant la rubrique **ATTENTION** avertit l'utilisateur de l'équipement d'une condition qui pourrait endommager l'équipement concerné ou l'équipement auxiliaire si les soins ne sont pas exercés pendant certaines procédures de maintenance ou d'exploitation.

## **SAVE THESE INSTRUCTIONS**

This manual contains important instructions that should be followed during installation and operation of the Smart Tracker.

Copyright © 2020 Multilink Inc. All rights reserved  $\,\cdot\,$  Specifications subject to change without notice  $\,\cdot\,$  Rev. 3/31/2020  $\,\cdot\,$ 

Document No. 018-041-A0 3.2020

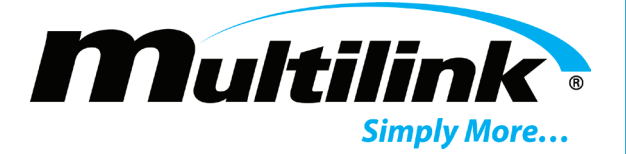

**Emergency Shutdown Procedure:** 

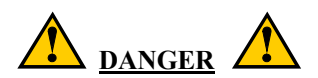

Exercise extreme caution when performing the following procedure. Carry out the steps precisely in the order given to avoid the possibility of personal injury or equipment damage.

Perform the following procedure if the Smart Tracker must be shut down and disconnected on an emergency basis:

- 1. Open the upstream Input AC circuit breaker.
- 2. Open the Smart Tracker AC circuit breaker.
- 3. Disconnect all attached harnesses attached at the front of the Smart Tracker.

#### **General Safety Issues:**

The Smart Tracker documented in these instructions has been designed, tested, and produced to ensure safe, troublefree operation. Personnel using or installing this device should completely read and fully understand the following safety instructions. They are provided here as informational guidelines for the continued safety in usage of the product.

#### Safety Issues of Regarding Installation and Use:

The Smart Tracker has been designed and built to power equipment of matching rated voltage. It is not intended for any other usage and provides output voltages suitable only for its intended application.

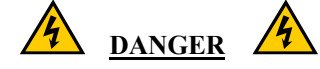

This Smart Tracker operates from an AC source ranging from 85 to 154 volts. DO NOT open any covers or panels or attempt to perform any service to the Smart Tracker without first removing and disconnecting AC power. Only trained, qualified personnel should attempt service and repair work on the Smart Tracker.

#### **Ground Fault Protection**:

The Smart Tracker does not contain integral ground fault protection. Where such protection is required, the power harness should be connected to a ground fault interrupter (GFI) outlet or to a branch circuit protected by a GFI circuit breaker of proper ratings.

#### **Enclosure Safety Issues:**

The enclosure and the Smart Tracker must be installed by qualified technicians or installers only, using appropriate mounting hardware in accordance with local codes and construction practices. The device must be installed within a grounded metal enclosure suitable for accommodating DOT/ITS rack mount equipment.

The outer enclosure housing the Smart Tracker must be of adequate strength to support the device. Additionally, the enclosure must afford adequate ventilation for the device such that a minimum free air space of 1 RU (1.75 inches) remains around all sides and the top of the device.

Temperature of the air flowing around the Smart Tracker may be rated up to  $74^{\circ}$  C ( $165^{\circ}$  F). Air intake and exhaust openings within the enclosure must not be less than what is required to maintain this temperature requirement. If these temperature limits are routinely exceeded or ventilation requirements cannot be attained, a suitable forced-air cooling system may be required within the enclosure.

Visit gomultilink.com for new product releases!

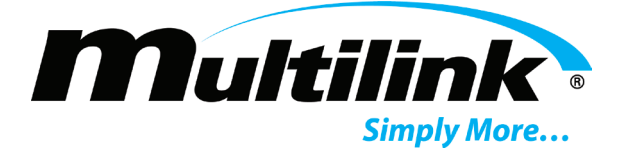

## Section 2: Introduction

#### **Overall Operation**:

The Smart Tracker Remote Power Manager is an IP ready, GPS enabled device that provides remote control over each independent outlet, relay, or input contact. Each of the eight outlets may be remotely commanded on or off to cycle power to network devices, CCTV cameras, heater mats, or any device that may be attached to the Smart Tracker. Eight relays are also independently controlled to provide alarm notification to traffic controllers or power activation to auxiliary devices. The eight input contacts may be used to indicate that an external event has occurred, such as tampering with the enclosure, or that a standby generator is currently running. All outlets, relays, and input contacts are fully customizable, providing accurate labeling and descriptions for their use. When any of the outlets or relays changes state, the Smart Tracker stores the current state each outlet and relay in the event that unit must be shutdown. Upon power up, the unit will automatically restore each outlet and relay to its previously stored state of operation.

Embedded in each Smart Tracker is a webpage used to provide the user control of the device. This webpage also includes real-time AC input voltage, total AC current readings, internal and external temperature and humidity conditions, the ability to monitor two external DC voltage sources, and state of operation for outlets, relays, and input contacts. Thresholds for various operating parameters are configurable through the embedded webpage, allowing for email notifications and SNMP trap information to be sent to any number of recipients with information regarding the event. GPS location with mapping provides the exact location of each Smart Tracker that is deployed in the field. All events that occur are kept in an event log that can be viewed through any web browser. A built-in Scheduler and Action Task creator provides outlet and relay automation. Each unit has the ability to reset one or more outlets if network connectivity is lost when utilizing the integrated Ping feature. Management of firmware and upload of configuration files allows each Smart Tracker to be upgraded and maintained remotely. The Smart Tracker also includes a two-line LCD and LEDs to provide local access to parameters and status of currently active outlets, relays, and input contacts.

#### **Primary Voltage:**

The Smart Tracker has been designed for operation from standard AC utility lines with an overall voltage range of 85 to 154 volts for 60Hz models. A 15Amp circuit breaker provides power to the device as well as protection from over current conditions. The output voltage of each outlet follows the primary input voltage.

#### Hot-Start:

In the event that none of the outlets are activated automatically, the Hot-Start feature provides a way to active all outlets from the front panel using the Enter Button. This is a useful feature to allow a user the ability to power multiple devices immediately.

#### **Smart Tracker Features:**

- Wide input voltage operating range
- High efficiency for economical line operation
- IP Ready with TCP/IP, HTTP, SMTP, SNTP, and SNMP
- 8 independent 5-15R outlets
- 8 independent output relays
- 8 independent input contacts
- Liquid Crystal Display (LCD) for local parameter information
- Push button for Hot-Start and default network settings.
- Firmware update and unit configuration upload
- Adjustable rack mount brackets

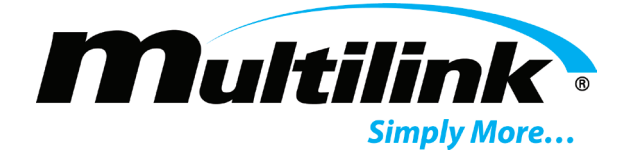

#### Unpacking and Inspection:

Before installing this equipment, inspect the Smart Tracker for shipping damage or missing components. If the Smart Tracker or other items were damaged in shipment, file a damage claim with the shipping company and contact a Multilink representative immediately. Be sure to retain the original shipping carton and all packing material for the Smart Tracker until it is certain that a warranty return will not be required.

#### All Smart Trackers include:

1 Smart Tracker, with adjustable rack mount brackets

- 1 AC power cord
- 4, 8 position terminal blocks
- 2, 4 position terminal blocks
- 1, 6 position terminal block
- 1 GPS antenna
- 1 user manual

#### **Missing or Damaged Items:**

If items are found to be damaged or missing, contact the shipping company and a Multilink representative immediately. All damage claims must be filed with the shipping company conveying the equipment. A Multilink representative will be able to assist with immediate equipment needs if necessary.

#### **Original Shipping Container:**

When returning a Smart Tracker for service, use its original shipping container and all original packing materials. Items damaged as a result of improper packaging will not be covered under provisions of warranty service.

#### **Other Items**:

If other items, such as the external temperature and humidity sensor, have been ordered, ensure that those items did not sustain shipping damage. As with the Smart Tracker itself, all damage claims must be filed with the shipping company and a Multilink representative should be contacted immediately.

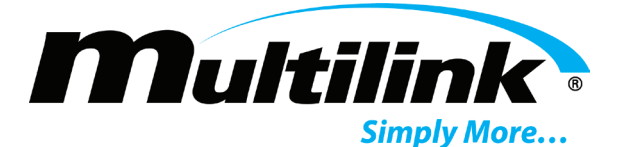

## Section 3: Front Panel Controls, Connections, and Indicators

The front panel of each Smart Tracker contains various connections and indicators. These items are described as follows. See figures 3-1 for connector locations. Further details regarding use of controls and indicators may be found in the **Startup and Operation** section of this manual.

#### **Controls**:

<u>AC Circuit Breaker</u>: 15Amp circuit breaker protects input and outputs. This circuit breaker is also used as an AC switch to apply and remove input power to the Smart Tracker. LED illuminates when power is active.

Enter Button: Push button to provide Hot-start and IP reset capabilities. Refer to Section 5 for user functions.

#### **Connections**:

AC Input Plug: C13/C14 plug and receptacle. Rated at 15Amps.

5-15R Outlet Receptacles: 8, 3 wire outlets used to power devices.

Output Relay Contacts: Phoenix Contact terminal plug. 8 positions per plug. 2 contacts per relay. 12-30 AWG. Tighten to 5.0 lb-in. Rated for 10A, 250VAC/125VDC.

Input Contacts: Phoenix Contact terminal plug. Optically isolated inputs. 8 positions per plug. 2 contacts per input. 12-30 AWG. Tighten to 5.0 lb-in. **Note**: Do not exceed 5VDC on input.

<u>Analog DC Input Contacts</u>: Phoenix Contact terminal plug. 4 positions per plug. 12-30 AWG. Rated 0-60VDC. Tighten to 5.0 lb-in.

<u>Temp/Humidity Inputs</u>: Phoenix Contact terminal plug. 4 or 6 positions per plug. 12-30 AWG. Tighten to 5.0 lb-in. **Note**: The external temperature and humidity sensor is an extra cost item.

GPS Antenna Connector: Mini RF, threaded connector for an external antenna.

Ethernet LAN Port: RJ-45 connector: provides connection to network interface.

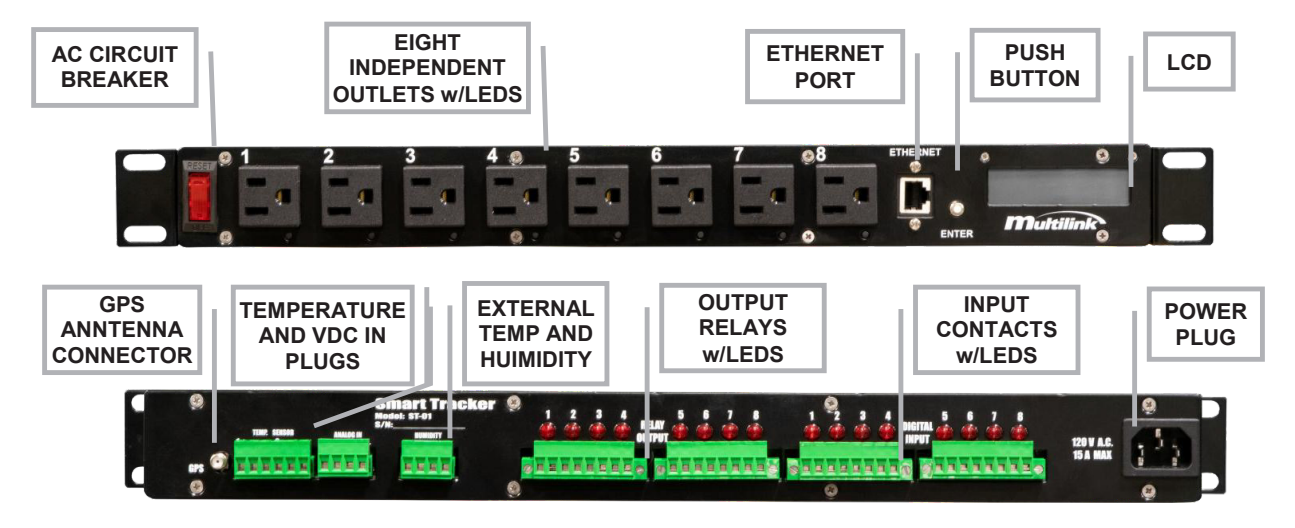

Fig. 3-1 Smart Tracker Front and Rear Detail

Copyright © 2020 Multilink Inc. All rights reserved  $\,\cdot\,$  Specifications subject to change without notice  $\,\cdot\,$  Rev. 3/31/2020  $\,\cdot\,$ 

Document No. 018-041-A0 3.2020

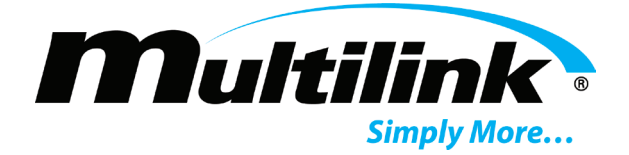

#### Indicators:

Liquid Crystal Display (LCD): The two-line LCD on the front panel of the Smart Tracker serves as the main visual communications device and enables the user to view a number of operational parameters of the Smart Tracker at any given time. Parameters automatically scroll over the LCD. A description of the menu tree may be found in the Startup and Operation section of this manual.

LEDs: At the lower right hand corner of each outlet is a red LED that is used to indicate active power to that respective outlet. Each relay and input contact on the back of the Smart Tracker also contains a red LED to indicate active relays or input contacts. These LEDs are placed between the two contacts of each relay or input contact.

## **Section 4: Installation and Setup**

Installation of the Smart Tracker into a rack system or enclosure may be accomplished by attaching the unit to the standard 19-inch rack and connecting the wiring to the appropriate connectors of the Smart Tracker. All power connections on the front of the Smart Tracker can be made using 5-15R mating equipment. On the rear panel of the Smart Tracker, each of the terminal plugs uses bare copper wiring. Moreover, connections used in this Smart Tracker mate with accessory harnesses and assemblies designed and manufactured by Multilink Inc. Refer to the OPTIONS section of these instructions for further information.

In all installations, the following conditions apply and must be observed:

- A service disconnect switch containing over-current protection devices such as circuit breakers or fuses with • appropriate AIC (amperes - interrupting capacity) rating should be placed between the AC utility source and the service entrance device for the Smart Tracker. Where used, the disconnect switch must be installed in compliance with all national, state, and local codes as required.
- For outdoor installations, the AC utility conductors connected to the Smart Tracker service entrance device shall be physically protected through an appropriate restraining device and conduit, consistent with local codes and practices.
- Permission to mount the Smart Tracker enclosure at any site shall be made in accordance with all legal requirements and local practices of the area.

This Smart Tracker is designed for use in a variety of rack systems and enclosures. Observe the following procedures during installation of any Smart Tracker.

#### Preparation:

The Smart Tracker has been factory assembled, tested, and prepared as a complete product ready for installation within a rack system or enclosure. The installer must verify that the correct type of AC power receptacle is installed in the enclosure for the input service and Smart Tracker selected for use at any given site.

#### Grounding:

Safety ground and earth ground connections must be in place for the Smart Tracker and enclosure for both personal safety and operational considerations. During Smart Tracker and/or enclosure installation, the following grounding connections must be provided or verified.

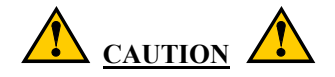

Failure to provide and connect adequate safety and earth grounds at each installation site may result in improper Smart Tracker operation or permanent damage to the Smart Tracker itself. Grounding facilities and connections must conform to appropriate national codes and/or local practices.

**ATIO** 

Copyright © 2020 Multilink Inc. All rights reserved  $\,\cdot\,$  Specifications subject to change without notice  $\,\cdot\,$  Rev. 3/31/2020  $\,\cdot\,$ 

Document No. 018-041-A0 3.2020

Visit gomultilink.com for new product releases!

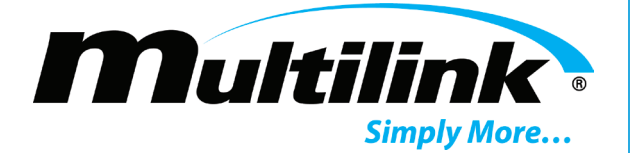

- 1. The AC utility conductors installed in the service entrance box must contain a safety ground conductor. The Smart Tracker installer should verify that this grounding conductor is in place, having been installed along with the AC utility input.
- 2. A separate enclosure ground wire must be connected between the enclosure ground lug and an earth ground connection provided by a ground rod installed at the Smart Tracker site. In most cases, one copper or copper-clad steel ground rod of 2.5 meter (8 feet) length driven into the earth will be sufficient to provide the ground connection required. In some instances, a more elaborate grounding method (such as a ring ground) may be required; however, this may be dictated by state or local codes and depends on conductivity of the soil within the installation area.
- 3. The dead metal of the service entrance box must be bonded to the metal enclosure that houses the Smart Tracker. Additionally, the ground bar within the service entrance box should be bonded to the metal enclosures; however, this requirement may be subject to local codes and practices.
- 4. The grounding wire connected between the Smart Tracker enclosure and the earth ground rod should be no smaller in area than 13 mm<sup>2</sup> (6 AWG) copper. Both ends of the ground wire should be sealed with an appropriate anti-oxidation compound.
- 5. An optional ground bonding wire of the same size as specified in Step 4 above may be connected between the optional ground lug at the left side of the Smart Tracker chassis and earth ground where such connection enters the external system enclosure. Refer to the **OPTIONS** sections for more information

#### Placement in the Enclosure:

This Smart Tracker has been designed primarily for use within a cabinet or enclosure offering protection from outdoor weather, entry of excessive dust, dirt or moisture, and from unauthorized contact by untrained personnel. If used in a controlled environment, the Smart Tracker may be located within an indoor equipment cabinet or may be mounted to a rack or placed on a shelf. If necessary, adjust the rack mount brackets on each side of the unit to recess outlets further into the rack to avoid obstruction with enclosure doors.

Clearance of at least 1RU or 1.75 inches must be maintained around all surfaces of this Smart Tracker for unobstructed airflow. Temperature of the air entering the Smart Tracker should not exceed 74°C (165° F). System derating will occur at 55°C. See Specifications.

#### Surge Protection:

Use of an external surge protection device is encouraged. The Smart Tracker does not provide surge protection to any of the eight outlets available on the front panel in the event of AC utility input voltage spikes.

#### Wiring:

Install the Smart Tracker according to the following procedure. Refer to Fig. 3-1 for control and connector positions.

- 1. Operate the AC circuit breaker in the service entrance box to the OFF (O) position. Ensure that the branch circuit breaker chosen to protect the AC receptacle for the Smart Tracker is operated to the OFF position, if necessary.
- 2. Operate the Input circuit breaker on the front panel of the Smart Tracker to the OFF (O) position.
- 3. Attach the AC power cord to the receptacle on the rear of the Smart Tracker.
- 4. Attach the GPS Antenna to the connector on the rear of the unit.
- 5. If using the output relays, input contacts, or DC voltage inputs, wire them accordingly.
- 6. Connect an Ethernet cable to the Ethernet receptacle on the front panel of the Smart Tracker.
- 7. Wiring of the Smart Tracker is now complete.

Copyright © 2020 Multilink Inc. All rights reserved  $\,\cdot\,$  Specifications subject to change without notice  $\,\cdot\,$  Rev. 3/31/2020  $\,\cdot\,$ 

Document No. 018-041-A0 3.2020

Visit gomultilink.com for new product releases!

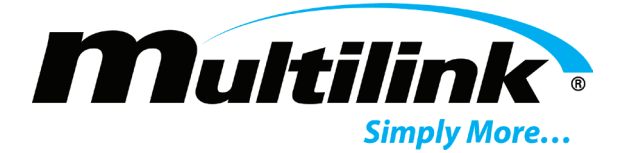

## **Section 5: Startup and Operation**

The Smart Tracker is ready to be placed into operation after it has been installed in its rack or enclosure and all input and output connections have been made. Ensure that AC input power is available to the Smart Tracker receptacle then perform the following steps in sequence. When started, the Smart Tracker will go through a 45 second initialization period to restore previously stored states of outlets or relays.

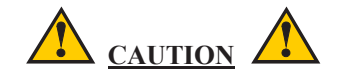

The following steps in the startup procedure <u>MUST</u> be performed exactly as presented; otherwise, permanent damage to the Smart Tracker may result. Observe the LED indicators and the LCD as a guide when performing the startup procedure.

- 1. Verify that all connections and initial wiring is complete, as previously outlined and described.
- 2. Operate the utility AC circuit breaker serving the Smart Tracker to the ON position.
- 3. Operate the Input circuit breaker to the RESET or (|) position on the Smart Tracker and the Smart Tracker will begin its initial start up procedure.
- 4. The LCD backlight will illuminate and display operating parameters after a 45 second initialization period.
- 5. If outlet states have been previously stored, the respective outlets will automatically turn on as indicated by their respective LED.
- 6. If no outlets are active, press and hold the Enter Button for 5 seconds and release to activate the Hot-Start feature, which will turn on all 8 outlets.
- 7. Verify that equipment that is attached to the Smart Tracker is now powered.

#### Front Panel LCD Menus:

Operating parameters of the Smart Tracker are indicated in the various menus available on the Liquid Crystal Display (LCD) located on the front panel of the Smart Tracker. All menus automatically scroll to show pertinent information.

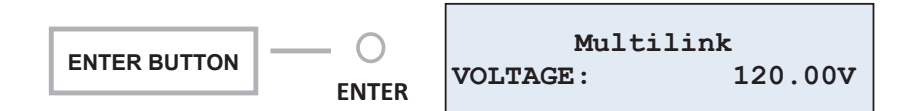

Fig. 5-1 LCD and Enter Button

Specifications subject to change without notice 
 Rev. 3/31/2020

Copyright © 2020 Multilink Inc. All rig<u>hts reserved</u>

Document No. 018-041-A0 3.2020

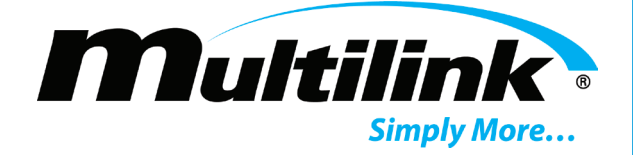

#### LCD Screen:

The LCD assembly chosen for the Smart Tracker has been designed for use in a wide temperature range. As such, the characters displayed on the screen should be visible under nearly all temperature conditions. The user may note that under hotter than normal conditions, the characters may fade and become less distinct as compared to those viewed at lower temperatures. The faded characters are temporary. Some values may take up to two minutes to properly display upon startup.

#### **Menu Options and Descriptions:**

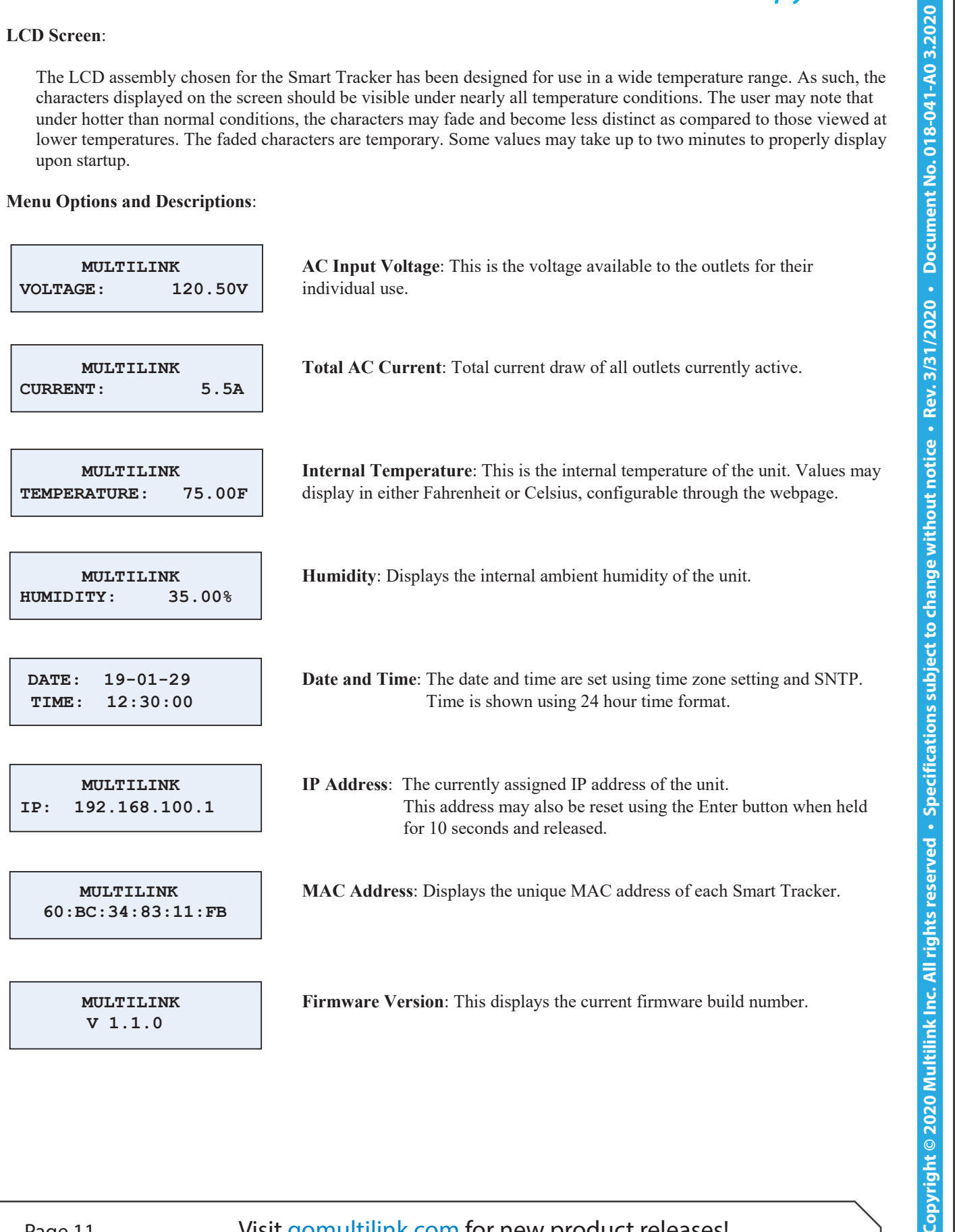

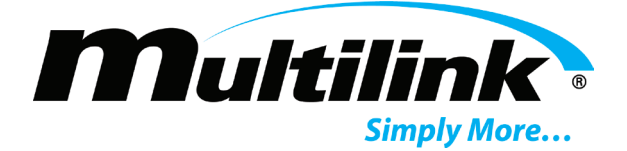

#### **Enter Button Functionality:**

The Enter button provides the user with two options for local control of the Smart Tracker. When the Enter button is pressed, held for a particular length of time, and then released, the Smart Tracker will react appropriately to the user input as described below.

- Hot-Start Outlets: This feature can be activated by pressing and holding the Enter button for 5 seconds and then releasing. All outlets will turn off and turn back on to provide AC power to each outlet.
- **IP Reset**: In the event the IP address must be reset or a static IP address assigned, press and hold the Enter button for 10 seconds and then release. This will cause the Smart Tracker to momentarily restart and begin to reinitialization. The previous state of operation will be reloaded and the factory IP address will then be displayed.

## Section 6: Webpage Interface

Embedded in each Smart Tracker is a webpage that is used to view and configure all outlets, relays, input contacts, and other necessary system and network parameters. The webpage provides a summary of all parameters and operating states of each outlet, relay, and input contact, all on one intuitive webpage. Additional pages for unit configuration and management are also available. Each feature of the embedded webpage will be described in this section.

#### **Configuration**:

Each Smart Tracker is factory configured for a static IP address to allow for local configuration and control of the device. The user should attach an Ethernet cable from a computer prior to powering the device to allow the Smart Tracker to recognize the local area network and establish connection as described below.

#### Local Ethernet Connection:

The following instructions shall be used to locally connect to the Smart Tracker. These instructions assume that the proper operating conditions exist to allow the Smart Tracker to operate. Additionally, these instructions assume use of Windows 7/10 based machines. Please follow the instructions below to locally connect to the Smart Tracker. Refer to the **Troubleshooting** section for network communication and connection problems.

- 1. With an Ethernet cable connected to the Ethernet port on the Smart Tracker, ensure the Smart Tracker is turned on. If the unit is not operating, refer to **Section 5** for "Startup and Operations".
- 2. Ensure the opposing end of the Ethernet cable to from the Smart Tracker is attached to a desktop or laptop computer. The Smart Tracker will display 0.0.0.0 until a local area network is discovered.
- 3. A factory static IP address is assigned to each Smart Tracker. If necessary, the user may press, hold for 10 seconds, and release the Enter button to assign a static IP address for local use.

#### The default IP address of the Smart Tracker is 192.168.100.1.

4. The desktop or laptop's network interface card must be configured to the same IP range as the Smart Tracker in order to access the embedded webpage. See the following steps for local network card reconfiguration.

**ATIO** 

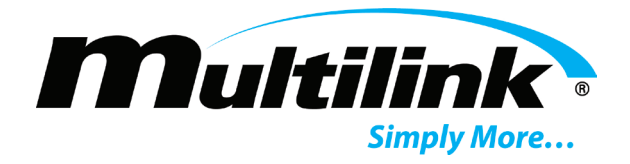

5. Navigate to the Control Panel, "Network and Sharing Center", and select "Change adapter settings" from the left panel.

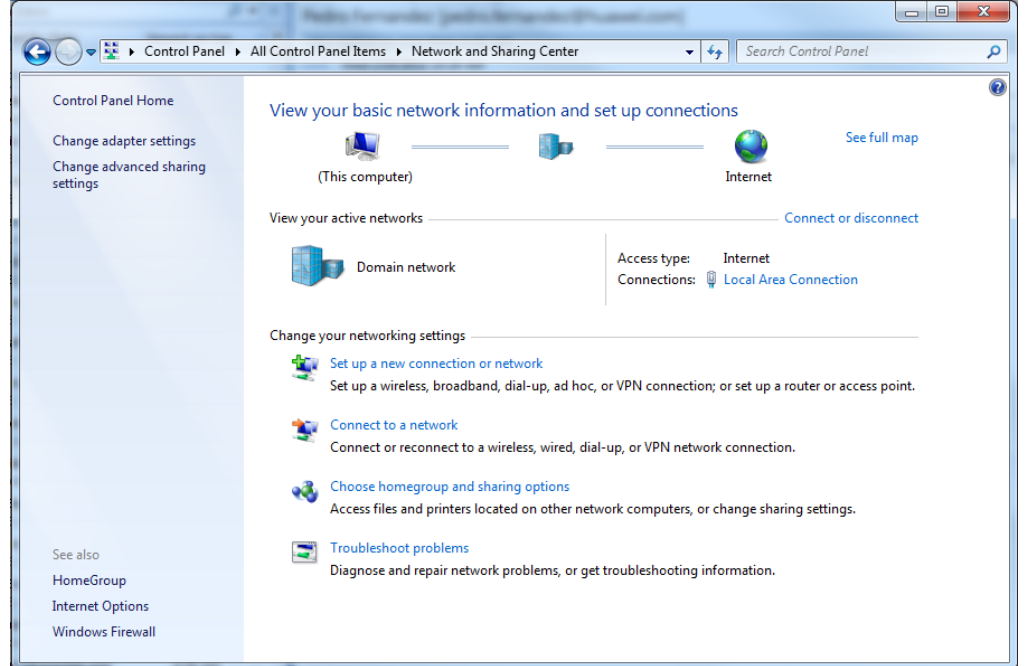

6. Left click on the "Local Area Connection" and select "Properties". Click to highlight "Internet Protocol Version 4 (TCP/IP)" and click the "Properties" button below.

| 🔋 Local Area Connection Status                                               | Local Area Connection Properties                                                                                                    |
|------------------------------------------------------------------------------|----------------------------------------------------------------------------------------------------|
| General                                                                      | Networking                                                                                                    |
| Connection IPv4 Connectivity: Internet IPv6 Connectivity: No Internet access | Connect using:           Image: Description         Image: Description of the second second |
| Media State: Enabled Duration: 1 day 04:16:22 Speed: 100.0 Mbps Details      | This connection uses the following items:<br>Client for Microsoft Networks<br>Client for Microsoft Networks<br>File and Printer Sharing for Microsoft Networks<br>File and Printer Sharing for Microsoft Networks<br>File Anternet Protocol Version 6 (TCP/IPv6)                                                                                                    |
| Activity                                                                     |                                                                                                    |
| Bytes: 49,302,438 112,046,327                                                | Description<br>Transmission Control Protocol/Internet Protocol. The default<br>wide area network protocol that provides communication<br>across diverse interconnected networks.                                                                                                    |
| Close                                                                        | OK Cancel                                                                                                    |

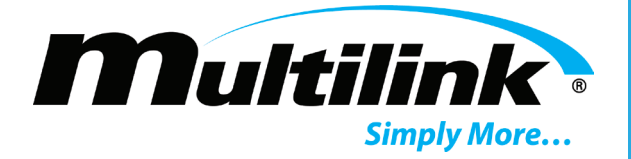

- Highlight the "Use the following IP Address" radio button and enter an IP Address in the range of the currently assigned IP address of the Smart Tracker. Be sure not to enter an identical IP address in this textbox. For example; if the Smart Tracker is assigned 192.168.100.1, the user may enter 192.168.100.2 in the textbox.
- 8. Enter the appropriate subnet mask and gateway if it has not already been auto-filled. For example; if 192.168.100.2 is the IP Address, the Subnet mask would be 255.255.255.0.
- 9. Assign the default gateway to 192.168.100.1.

| General                                                                                                    |                                                                                |
|----------------------------------------------------------------------------------------------------|--------------------------------------------------------------------------------|
| You can get IP settings assigned a<br>this capability. Otherwise, you ne<br>for the appropriate IP settings. | automatically if your network supports<br>ed to ask your network administrator |
| 🔘 Obtain an IP address autom                                                                                 | atically                                                                       |
| Ose the following IP address                                                                                 |                                                                                |
| IP address:                                                                                                  | 192.168.100.2                                                                  |
| Subnet mask:                                                                                                 | 255.255.255.0                                                                  |
| Default gateway:                                                                                             | 192.168.100.1                                                                  |
| Obtain DNS server address a                                                                                  | automatically                                                                  |
| Ouse the following DNS serve                                                                                 | r addresses:                                                                   |
| Preferred DNS server:                                                                                        |                                                                                |
| Alternate DNS server:                                                                                        | • • •                                                                          |
| Validate settings upon exit                                                                                  | Advanced                                                                       |
|                                                                                                    |                                                                                |

- 10. Select the "OK" button and then select "Close" on the previous window. The computer's network interface card may now begin communication with the Smart Tracker.
- 11. Open a preferred web browser and enter the default IP address of the Smart Tracker in the address box. If the user has assigned a different IP address, enter this IP address instead. The Summary Page should now be displayed.

#### Webpage Overview:

Upon establishing connection to the embedded webpage of the Smart Tracker, the user is presented the Summary Page. This page provides all operating parameters currently enabled for use and the state of each outlet, relay, and input contact. Unit specific GPS coordinates are also included on this page. Coordinates display beneath the Google map, when applicable. Additional configuration pages reside along the top of the webpage. These pages require user authentication to access the Control, Configuration, and Event History pages for each Smart Tracker. In the following sub-sections, each page and feature of the Smart Tracker will be shown and described.

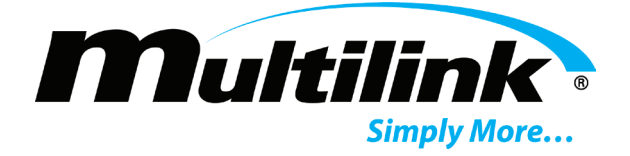

## **Summary Page:**

The Summary Page provides status-at-a-glance for all outlets, relays, input contacts, operating parameters, and pertinent information regarding the specific unit being addressed. An interactive map showing the GPS location of the unit is also displayed, with coordinates displayed below the map. A Green or Red box next to the outlet, relay, and input contact label names indicates the current state of the respective outlet, relay, or input contact. Green indicates active or On, Red indicates inactive or Off. Operating parameters will automatically refresh every 5 seconds.

Beneath the URL address box resides a row of tabs for pages that may be viewed in order to control the outlets and relays, configure the unit, change network settings, or to remotely update firmware of each unit. At any time, the user may return to the Summary Page by clicking the "Multilink" logo in the upper left corner.

| Unit Name          | Multilink          |                          | Man Satallita                                                                                            |
|--------------------|--------------------|--------------------------|----------------------------------------------------------------------------------------------------|
| Location           | Power Lab          |                          | Map Satellite                                                                                            |
| Serial Number      | 1903000000         |                          |                                                                                                    |
| Description        | 336S with EDP100   | 00 Battery Backup System | opping Center                                                                                            |
| Device Time        | Jan. 30, 2019, 07: | 51:35 -0500 (EST)        | Ter Ter                                                                                                  |
| Voltage            |                    | 124.32 V                 | Multilink 5                                                                                              |
| Current            |                    | 0.41 A                   | Health -                                                                                                 |
| Temperature        |                    | 85.00 F                  | Primary Care                                                                                             |
| Humidity           |                    | 9.68 %                   | Elyria Foot Clinic Inc                                                                                   |
| Analog Input 1     |                    | 0.00 V                   | +                                                                                                    |
| Analog Input 2     |                    | 0.00 V                   | EBroad Superior Electric                                                                                 |
|                    |                    |                          | Google         Map data 82019 Google         Terms of Use           GPS Status         41.3648, -82.0721 |
| Network Switch     |                    | 120VAC LED               | EDP1000 On Battery                                                                                       |
| Battery Heater Mat | :                  | 24VDC Aux Supply         | Tamper Switch Closed                                                                                     |
| Fan Kit            |                    | Relay 3                  | Input 3                                                                                                  |
| CCTV Camera        |                    | Relay 4                  | Input 4                                                                                                  |
| Wifi Module        |                    | Relay 5                  | Input 5                                                                                                  |
| Conflict Monitor   |                    | Relay 6                  | Input 6                                                                                                  |
| Outlet 7           |                    | Relay 7                  | Input 7                                                                                                  |
| Outlet 8           |                    | Relay 8                  | Input 8                                                                                                  |

Document No. 018-041-A0 3.2020 Copyright © 2020 Multilink Ind

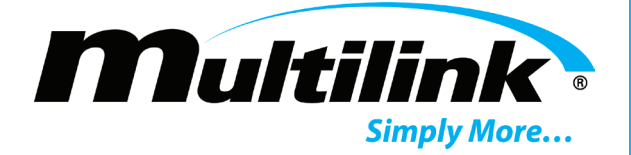

#### Device Time:

The Device Time that is shown on the Summary page reflects the date and time of the unit. Accuracy for the date and time are necessary for scheduled events to take place. It is greatly encouraged that users configure an NTP Server address under Unit Configuration for each Smart Tracker to automatically update its date and time periodically and whenever the Smart Tracker is restarted. If this is not done, the date and time of the unit will reflect the firmware build date of the Smart Tracker, which will be incorrect and may affect scheduled events. If no NTP server is accessible, an "Update Time" button will automatically appear next to Device Time. This will require the user to manually update the date and time for each unit using this feature. This feature asks the user's device for the local date and time. The units will then briefly restart and begin to reflect and maintain the current local date and time. This feature assumes the user's device is set to reflect the correct date and time.

| Device Time | Jan. 29, 2019, | 16:19:29 -0500 (EST) | Update 1 |
|-------------|----------------|----------------------|----------|
|-------------|----------------|----------------------|----------|

#### User Log-in and Authentication:

When navigating away from the Summary page, the user will be required to enter authorization credentials in order to control or configure any of the features of the Smart Tracker. When clicking any of the pages, the user will be prompted to log in. The default **username** for the Smart Tracker is "**user**". The default password is "**multilink**".

| Multilink |        |  |
|-----------|--------|--|
|           |        |  |
| Username: |        |  |
| user      |        |  |
| Password: |        |  |
|           |        |  |
|           |        |  |
|           | Log in |  |

Once this information has been entered, click the "Log in" button and the user may navigate to any page with full access to control and configure the Smart Tracker. The user may log out at any time by clicking on the "More" tab in the upper right corner and selecting "Log Out".

#### Changing "user" password:

The user may also change the password for the default user account by clicking on the "More" tab in the upper right corner of the webpage and selecting "Change Password". It is encouraged that the user changes the password for the device to increase security.

|                      | More 🗸  |
|----------------------|---------|
| Change Pa<br>Log Out | assword |
|                      | v1.1.0  |

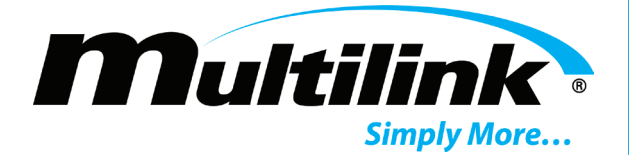

When clicking "Change Password" from the More tab, the user is prompted with the following. Enter the old password and then enter a new password, followed by the new password again to confirm the change. Be sure to click "Save Changes" to save the new password. A prompt will appear at the top of the page to confirm or deny the new password.

| Change Password                                                                                                    |
|----------------------------------------------------------------------------------------------------|
| Old password:                                                                                                    |
| New password:                                                                                                    |
| <ul> <li>Your password can't be too similar to your other personal information.</li> <li>Your password must contain at least 8 characters.</li> <li>Your password can't be a commonly used password.</li> <li>Your password can't be entirely numeric.</li> </ul> |
| New password confirmation:       Save Changes                                                                                                    |

## **Control Tab:**

When clicking the Control tab, a drop down list appears with five options: Outlets, Relays, Inputs, Scheduling, and System. Each of these pages provides a means of controlling and configuring respective options, with the System page providing shutdown and reboot functions. These pages require user authentication for access.

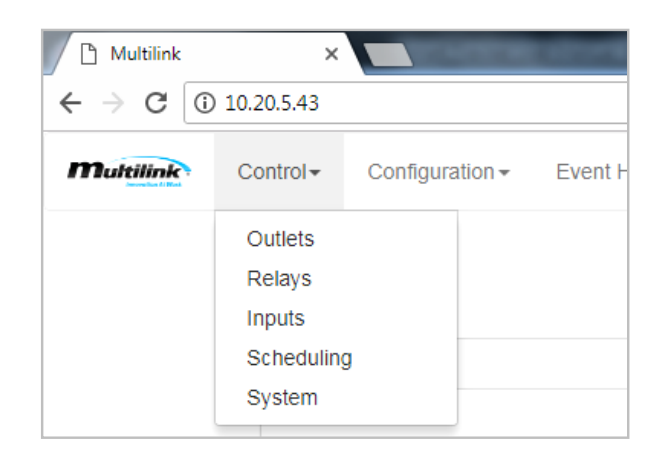

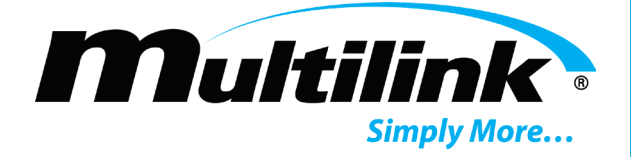

## **Outlets Page:**

The Outlets page allows the user to independently control each of the eight outlets. The user may select to turn on or off any or all of the outlets. Textboxes are included to allow the user to rename each outlet to reflect the piece of equipment that may be attached to that respective outlet. Outlet information and action textboxes are also included to provide more description and secondary tasks for each outlet, if necessary.

## Outlets

| All Outlets                     | Turn On Turn Off                |
|---------------------------------|---------------------------------|
| Outlet 1                        | Outlet 5                        |
| Outlet 1 Name                   | Outlet 5 Name                   |
| Network Switch More             | Wifi Module More                |
| Turn On Turn Off 1 sec. V Reset | Turn On Turn Off 1 sec. V Reset |
| Outlet 2                        | Outlet 6                        |
| Outlet 2 Name                   | Outlet 6 Name                   |
| Battery Heater Mat More         | Conflict Monitor More           |
| Tum On Turn Off 1 sec. V Reset  | Turn On Turn Off 1 sec. V Reset |
| Outlet 3                        | Outlet 7                        |
| Outlet 3 Name                   | Outlet 7 Name                   |
| Fan Kit More                    | Outlet 7 More                   |
| Tum On Turn Off 1 sec. V Reset  | Turn On Turn Off 1 sec. V Reset |
| Outlet 4                        | Outlet 8                        |
| Outlet 4 Name                   | Outlet 8 Name                   |
| CCTV Camera More                | Outlet 8 More                   |
| Tum On Turn Off 1 sec. V Reset  | Tum On Turn Off 1 sec. V Reset  |

Save

Copyright © 2020 Multilink Inc. All rights reserved • Specifications subject to change without notice • Rev. 3/31/2020 • Document No. 018-041-A0 3.2020

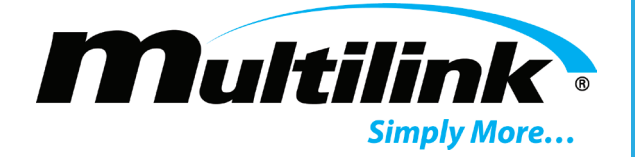

#### **Controlling Outlets:**

To change the state of an outlet or all outlets at once, select an outlet and click its respective "Turn On" or "Turn Off" button. The user may also select the option reset the respective outlet by selecting a reset time and clicking the "Reset" button.

| All Outlets            |          |        | Turn On | Turn Off |
|------------------------|----------|--------|---------|----------|
| Outlet 1               |          |        |         |          |
| Outlet 1 Name Outlet 1 |          |        |         | More     |
| Turn On                | Turn Off | 1 sec. | •       | Reset    |

In the following screen shots, Outlet 1 is used as an example. All subsequent outlets will act in the same manner, respectively. When turning on Outlet 1, the user is prompted with a message asking if they want to perform the action.

| AC Outlet #1                                  |                |
|-----------------------------------------------|----------------|
| Are you sure you want to turn on this outlet? |                |
|                                               | Cancel Turn On |

Click "Turn On" and the outlet will turn on. If Outlet 1 was previously on, it will remain on. After clicking "Turn On", the indicator next to Outlet 1 will display in Green. The Summary page will also display a Green indicator. Additionally, the LED for Outlet 1 will also illuminate on the front panel of the unit.

| Outlet 1      |          |        |   |       |
|---------------|----------|--------|---|-------|
| Outlet 1 Name |          |        |   |       |
| Outlet 1      |          |        |   | More  |
| Turn On       | Turn Off | 1 sec. | • | Reset |

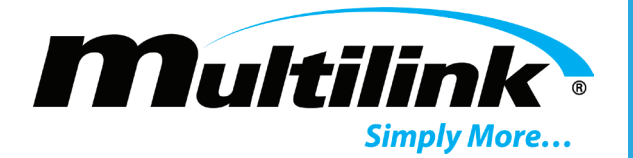

The user will also be prompted when turning off Outlet 1. Click "Turn Off" and the outlet will turn off. If Outlet 1 was previously off, it will remain off. After clicking "Turn Off", the indicator next to Outlet 1 will display in Red. The Summary page will also display a Red indicator. Additionally, the LED for Outlet 1 will turn off on the front of the unit.

|   | AC Outlet #1                                   |                 |
|---|------------------------------------------------|-----------------|
|   | Are you sure you want to turn off this outlet? |                 |
| - |                                                | Cancel Turn Off |

#### **Renaming Outlets:**

To rename any of the outlets and provide additional information, the user may type a new name into the text box for the respective outlet. Additional information may be included to describe the piece of equipment attached to Outlet 1, such as the model and serial number or action of the attached network switch, by clicking the "More" button. Be sure to save the changes before leaving this page. Changes are not automatically saved.

| Cieso Switch                                                      | More                                  |
|-------------------------------------------------------------------|---------------------------------------|
| Cisco Switch                                                      | More                                  |
| Dutlet 1 Info                                                     |                                       |
| Network switch. Outlet will reset if network connectivity is lost | with Ping feature.                    |
|                                                                   |                                       |
|                                                                   |                                       |
|                                                                   |                                       |
|                                                                   |                                       |
|                                                                   | · · · · · · · · · · · · · · · · · · · |
| 4                                                                 | ▶ //                                  |
| Dutlet 1 Actions                                                  |                                       |
|                                                                   | A                                     |
|                                                                   |                                       |
|                                                                   |                                       |

ve

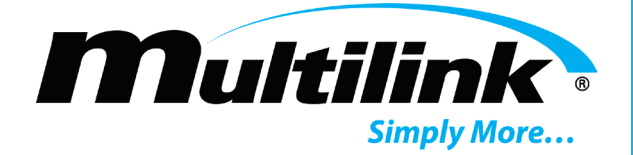

#### **Assigning Outlet Actions**:

The Outlet Actions box may include tasks that the user has created that are to be performed when the Outlet is energized. Each action may be selected by using the mouse to click on and highlight the action that is to occur. An action may be deselected by holding the Ctrl key (Command key for Mac) and clicking on the highlighted action. Additional actions may be selected by holding the Ctrl key (Command key for Mac) and clicking additional actions.

| utlet 1 Actions               |  |
|-------------------------------|--|
| Reset Outlet 3 wait 0 seconds |  |
| Reset Relay 1 wait 5 seconds  |  |
|                               |  |
|                               |  |

Be sure to click the "Save" button to save the action(s) that each outlet will perform. Once saved, the selected action(s) will appear in grey under each respective outlet.

#### Outlet 1 Actions

| Reset Outlet 3 wait 0 seconds | - |
|-------------------------------|---|
| Reset Relay 1 wait 5 seconds  |   |
|                               | - |

Refer to the **Scheduling** section of this user manual for step-by-step instructions to create, edit, and remove actions.

#### Saving Outlets Changes:

Click the "Save" button to save any changes. When the "Save" button is clicked, all text boxes will illuminate Green to indicate the changes have been saved and a prompt at the top of the page will indicate the changes have been successfully saved. Once saved, the new name for Outlet 1 will be displayed on the Outlets and Summary pages. Additionally, changes to any of the names will be reflected in the Event History page for clarity.

|               | Outlet char | nges have been su | iccessfully save | ed. |          |
|---------------|-------------|-------------------|------------------|-----|----------|
| utlets        |             |                   |                  |     |          |
| All Outlets   |             |                   | Turn             | On  | Turn Off |
| Outlet 1      |             |                   |                  |     |          |
| Outlet 1 Name |             |                   |                  |     |          |
|               |             |                   |                  |     |          |

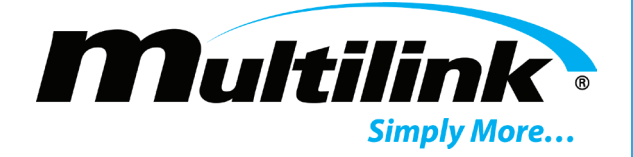

## **Relays Page:**

## Relays

| Giayo                           |                                 |
|---------------------------------|---------------------------------|
|                                 |                                 |
| Relay 1                         | Relay 5                         |
| ay 1 Name                       | Relay 5 Name                    |
| 20VAC LED More                  | Relay 5 More                    |
| Turn On Turn Off 1 sec. V Reset | Tum On Turn Off 1 sec. V Reset  |
| Relay 2                         | Relay 6                         |
| ay 2 Name                       | Relay 6 Name                    |
| VDC Aux Supply More             | Relay 6 More                    |
| Turn On Turn Off 1 sec. V Reset | Turn On Turn Off 1 sec. V Reset |
| Relay 3                         | Relay 7                         |
| ay 3 Name                       | Relay 7 Name                    |
| More                            | Relay 7 More                    |
| Turn On Turn Off 1 sec. V Reset | Turn On Turn Off 1 sec. V Reset |
| Relay 4                         | Relay 8                         |
| ay 4 Name                       | Relay 8 Name                    |
| elay 4 More                     | Relay 8 More                    |
| Turn On Turn Off 1 sec. V Reset | Turn On Turn Off 1 sec.         |
|                                 | Save                            |
|                                 |                                 |

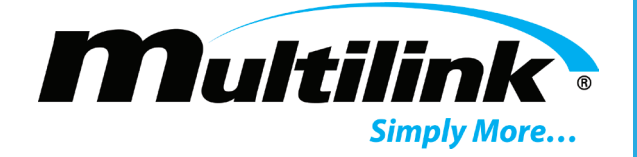

#### **Controlling Relays:**

To change the state of a relay or all relays at once, select a relay and click its respective "Turn On" or "Turn Off" button. The user may also select the option to reset the respective relay by selecting a reset time and clicking the "Reset" button.

| All Relays   |          |        | Turn On | Turn Off |
|--------------|----------|--------|---------|----------|
| Relay 1      |          |        |         |          |
| Relay 1 Name |          |        |         | More     |
| Turn On      | Turn Off | 1 sec. | •       | Reset    |

In the following screen shots, Relay 1 is used as an example. All subsequent relays will act in the same manner. When turning On Relay 1, the user is prompted with a message asking if they want to perform the action.

| Relay #1                                     |                |
|----------------------------------------------|----------------|
| Are you sure you want to turn on this relay? |                |
|                                              | Cancel Turn On |

Click "Turn On" and the relay will turn on. If Relay1 was previously on, it will remain on. After clicking "Turn On", the indicator next to Relay 1 will display in Green. The Summary page will also display a Green indicator. Additionally, the LED for Relay 1 will also illuminate on the back panel of the unit.

| Relay 1      |          |        |   |       |
|--------------|----------|--------|---|-------|
| Relay 1 Name |          |        |   |       |
| 120VAC LED   |          |        |   | More  |
| Turn On      | Turn Off | 1 sec. | • | Reset |

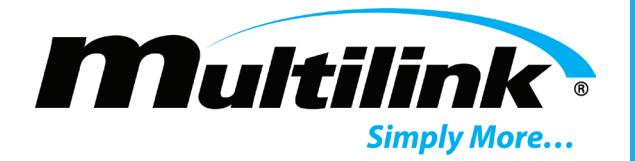

The user will also be prompted when turning off Relay 1. Click "Turn Off" and the relay will turn off. If Relay 1 was previously off, it will remain off. After clicking "Turn Off", the indicator next to Relay 1 will display in Red. The Summary page will also display a Red indicator. Additionally, the LED for Relay 1 will turn off on the back of the unit.

| Relay #1                                      |                 |
|-----------------------------------------------|-----------------|
| Are you sure you want to turn off this relay? |                 |
|                                               | Cancel Turn Off |

#### **Renaming Relays**:

To rename any of the relays and provide additional information, the user may type a new name into the text box for the respective relay. Additional information may be included to describe the piece of equipment attached to Relay 1, such as applying power to an indicator, by clicking the "More" button. Be sure to save the changes before leaving this page. Changes are not automatically saved.

| Relay 1                                                            |       |   |
|--------------------------------------------------------------------|-------|---|
| Relay 1 Name                                                       |       |   |
| 120VAC LED                                                         | More  |   |
| Relay 1 Info                                                       |       |   |
| When Relay 1 is on, it provides 120VAC power to the indicator LED. | Î.    |   |
| 4                                                                  |       |   |
| Turn On Turn Off 1 sec.                                            | Reset | s |

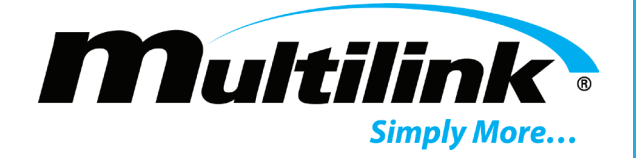

#### Saving Relay Changes:

Click the "Save" button to save any changes. When the "Save" button is clicked, all text boxes will illuminate Green to indicate the changes have been saved and a prompt at the top of the page will indicate the changes have been successfully saved. Once saved, the new name for Relay 1 will be displayed on the Relays and Summary pages. Additionally, changes to any of the names will be reflected in the Event History page for clarity.

|   |              | Rel | ay changes h | ave been succes | sfully saved. |         |
|---|--------------|-----|--------------|-----------------|---------------|---------|
| R | elays        |     |              |                 |               |         |
|   | All Relays   |     |              |                 | Turn On       | Tum Off |
|   | Relay 1      |     |              |                 |               |         |
|   | Relay 1 Name |     |              |                 |               |         |
|   | 120VAC LED   |     |              |                 |               | More    |
|   | Turn On      |     | Turn Off     | 1 sec.          | •             | Reset   |

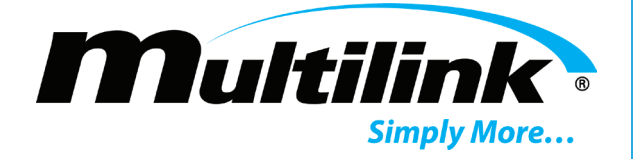

## **Inputs Page:**

The input contacts are used to indicate the state of an event or action that is external to the Smart Tracker, such as a UPS system being activated. Each input has two mating contacts for which to attach wiring. When continuity is present between the two contacts, the input will indicate Green on the Inputs and Summary pages. If no continuity is present, the input will indicate Red. Inputs may also be used to trigger actions for outlets and relays.

### Inputs

| Input 1                   | Input 5      |
|---------------------------|--------------|
| Input 1 Name              | Input 5 Name |
| EDP1000 On Battery More   | Input 5 More |
| _                         |              |
| Input 2                   | Input 6      |
| Input 2 Name              | Input 6 Name |
| Tamper Switch Closed More | Input 6 More |
|                           |              |
| Input 3                   | Input 7      |
| Input 3 Name              | Input 7 Name |
| Input 3 More              | Input 7 More |
|                           |              |
| Input 4                   | Input 8      |
| Input 4 Name              | Input 8 Name |
| Input 4 More              | Input 8 More |

Save

Copyright © 2020 Multilink Inc. All rights reserved • Specifications subject to change without notice • Rev. 3/31/2020 • Document No. 018-041-A0 3.2020

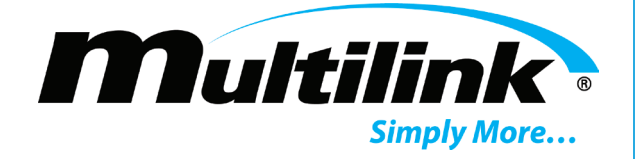

#### **Renaming Inputs**:

To rename any one of the inputs and provide additional information, the user may type a new name into the text box for the respective input. Click the "More" button to expand an additional textbox that may be filled with information that describes the use for the input. For example, Input 1 may be used to indicate the presence of UPS power. Click "Save" to save changes. In the following screen shots, Input 1 is used as an example. All subsequent inputs will act in the same manner.

| DP1000 On Battery                                                                                            |      |
|----------------------------------------------------------------------------------------------------|------|
|                                                                                                    | More |
| ut 1 Info                                                                                                    |      |
| ndicates GREEN when the EDP1000 UPS is operating from battery<br>lower. Indicated RED when on utility power. | Î    |
|                                                                                                    |      |
|                                                                                                    |      |
|                                                                                                    | ► // |

#### **Input Contact Actions**:

The Input 1 Actions box may include tasks that the user has created that are to be performed when the input is active, or has continuity present between both wires of the respective contacts. Each action may be selected by using the mouse to click on and highlight the action that is to occur. An action may be deselected by holding the Ctrl key (Command key for Mac) and clicking on the highlighted action. Additional actions may be selected by holding the Ctrl key (Command key for Mac) and clicking additional actions.

| * |
|---|
|   |
| - |
|   |

ave

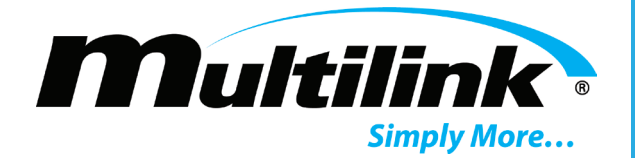

Be sure to click the "Save" button to save the action(s) that each input contact will perform. Once saved, the selected action(s) will appear in grey under each respective input contact.

| nput 1 Actions                |  |
|-------------------------------|--|
| Reset Outlet 1 wait 5 seconds |  |
|                               |  |
|                               |  |

Refer to the Scheduling section of this user manual for step-by-step instructions to create, edit, and remove actions.

#### Saving Input Changes:

Click the "Save" button to save any changes. When the "Save" button is clicked, all text boxes will illuminate Green to indicate the changes have been saved and a prompt at the top of the page will indicate the changes have been successfully saved. Once saved, the new name for Input 1 will be displayed on the Inputs and Summary pages. Additionally, changes to any of the names will be reflected in the Event History page for clarity.

|    | Input changes have been successf | ully saved. |
|----|----------------------------------|-------------|
| In | nputs                            |             |
|    | Input 1                          |             |
|    | Input 1 Name                     |             |
|    | EDP1000 On Battery               | More        |

 $\bigcirc$ 

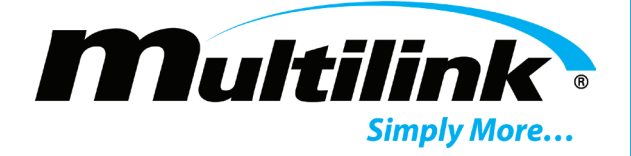

### **Scheduling Page:**

The Scheduling page allows the user to setup automated tasks at specific times and/or dates. Some useful examples of this feature would be to turn on an outlet that is powering CCTV cameras during rush hour to monitor traffic, or to periodically reset an outlet that is used to power a network switch to maintain connectivity. On this page, the user is provided with the option to create a trigger action and to create a scheduled periodic event. The user will also use this page to edit and remove the trigger actions and scheduled periodic tasks.

| → c       | (1) 10.20.0.8                   | 0/schedulina                |               |           |    | Q | ☆ 🍌 | G  | 3     |
|-----------|---------------------------------|-----------------------------|---------------|-----------|----|---|-----|----|-------|
| Bultilink | Control + C                     | Configuration -             | Event History |           |    |   |     | Mo | ire - |
|           |                                 |                             |               |           |    |   |     |    |       |
| Sc        | heduli                          | na                          |               |           |    |   |     |    |       |
| So        | cheduli<br>Create Trigger Act   | ng<br>Create So             | hedule        |           |    |   |     |    |       |
| Sc<br>°   | cheduli<br>Greate Trigger Activ | ng<br>tion Create Sc<br>ons | hedule        | Schedules | i. |   |     |    |       |

#### **Creating a Trigger Action:**

A trigger action is created by the user and may be used by the outlets and input contacts to allow for secondary actions to occur when an outlet or input becomes **Active**. These actions have been shown in both the Outlets and Inputs pages under the "More" button for each respective outlet and input. Click on the "Create Trigger Action" button to create an action. See the following for descriptions and an example of how to create a trigger action. Refer to the Outlets or Inputs pages for selecting an action.

|                       | • |
|-----------------------|---|
| Output Number         |   |
| All                   | • |
| Delay Time (0 - 3600) |   |
| Delay Time (0 - 3600) |   |

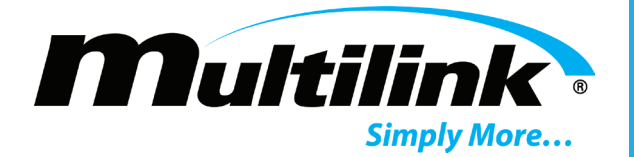

The user can select from any of the six **Action Types** in the dropdown list. Each action is described by its name, and when selected, will turn on, turn off, or reset an outlet or relay. When selecting an action, note that the action selected will either apply to an outlet or to a relay, not to both. When choosing to reset an outlet or relay, the user will be prompted to select the reset time.

#### Action Type

|                 | v |
|-----------------|---|
|                 |   |
| Turn On Outlet  |   |
| Turn Off Outlet |   |
| Turn On Relay   |   |
| Turn Off Relay  |   |
| Reset Outlet    |   |
| Reset Relay     |   |

The user will then select the **Output Number** for the outlet or the relay for which the action will take place. The user may select a single outlet or relay or may select "All", which will affect all outlets or all relays. When "All" is selected, the action will display as "0" in the Outlet Actions or Input Actions fields to indicate all outlets or relays have been selected.

#### Output Number

| All | T |
|-----|---|
| All |   |
| 1   |   |
| 2   |   |
| 3   |   |
| 4   |   |
| 5   |   |
| 6   |   |
| 7   |   |
| 8   |   |

After selecting the output number, the user can define a delay for the action to take place. The delay is entered in seconds from 0 to 3600, allowing for a delay of up to 1 hour before the action takes place. An entry of "0" would indicate an immediate action, where "5" would indicate a 5 second delay.

#### Delay Time (0 - 3600 seconds)

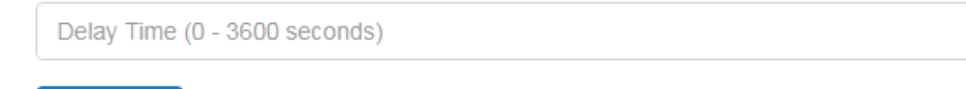

★ Submit

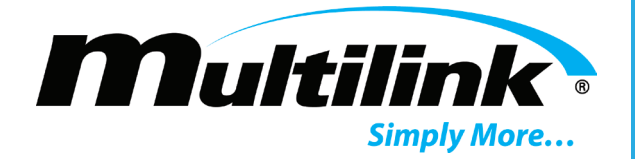

The following screen shot shows how the user can create an action that will reset Outlet 1 for 30 seconds. This action will be triggered after a 5 second delay time has elapsed. Be sure to click "Submit" to add this example action or any created action to the list of created actions that will display on the Scheduling page.

| Action Type                   |   |
|-------------------------------|---|
| Reset Outlet                  | • |
| Reset Time                    |   |
| 30 sec.                       | • |
| Output Number                 |   |
| 1                             | • |
| Delay Time (0 - 3600 seconds) |   |
| 5                             |   |
| ★ Submit                      |   |

The new action will be listed on the Scheduling page. The action will list its action, outlet or relay number, as well as if a wait period applies to the action.

| Trigger Actions               |      |        |
|-------------------------------|------|--------|
| Reset Outlet 1 wait 5 seconds | Edit | Delete |

#### **Editing Trigger Actions:**

Each of the created trigger actions listed on the Scheduling page can be modify using the "Edit" button for each respective trigger action. After clicking this button, the user will return to an "Edit Action" screen, where the specific action criteria may be modified. Be sure to click "Submit" to save the changes made.

| Action Type                   |  |
|-------------------------------|--|
| Reset Outlet                  |  |
| Reset Time                    |  |
| 30 sec.                       |  |
| Dutput Number                 |  |
| 1                             |  |
| Delay Time (0 - 3600 seconds) |  |
| 5                             |  |

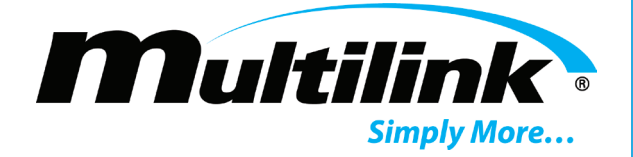

#### **Deleting Trigger Actions:**

Trigger actions can be also be deleted on the Scheduling page. The user may remove any of the trigger actions by clicking the "Delete" button next to the trigger action. Doing so will remove the trigger action from the list as well as from the Outlets and Inputs pages.

| Turn On Outlet 1 wait 0 seconds | Edit | Delete |  |
|---------------------------------|------|--------|--|
|                                 |      |        |  |

#### **Creating Schedule:**

Creating a schedule of events allows the user to automate a task, such as resetting an outlet to restart a network switch or turning off an outlet to shutdown equipment to reduce power consumption. The user can create up to 1,000 scheduled events for each Smart Tracker unit and can edit or delete each scheduled event. Click "Create Schedule" on the Scheduling page to begin a new scheduled event. See the following for descriptions and an example of how to create a scheduled event.

**Note**: Scheduling relies on accurate Device Time as well as NTP and time zone specifications. Its encouraged that the user establish a reliable NTP server address in the Unit page and select or verify their time zone in the Unit page before creating any scheduled events.

# Create Schedule

| Name         |              |   |   |   |   |   |   |   |   |
|--------------|--------------|---|---|---|---|---|---|---|---|
| Name         |              |   |   |   |   |   |   |   |   |
| Minute       |              |   |   |   |   |   |   |   |   |
| Every minu   | ite          |   |   |   |   |   |   |   | • |
| Hour         |              |   |   |   |   |   |   |   |   |
| Every Hour   | r            |   |   |   |   |   |   |   | • |
| Day of week  |              |   |   |   |   |   |   |   |   |
| Every day    | of the week  |   |   |   |   |   |   |   | • |
| Day of montl | h            |   |   |   |   |   |   |   |   |
| Every day    | of the month |   |   |   |   |   |   |   | • |
| Month of yea | ır           |   |   |   |   |   |   |   |   |
| Every mon    | th           |   |   |   |   |   |   |   | • |
| Task         |              |   |   |   |   |   |   |   |   |
| Turn Outlet  | t(s) On      |   |   |   |   |   |   |   | • |
| Outputs      |              |   |   |   |   |   |   |   |   |
| All          | 1            | 2 | 3 | 4 | 5 | 6 | 7 | 8 |   |
| ★ Submit     |              |   |   |   |   |   |   |   |   |

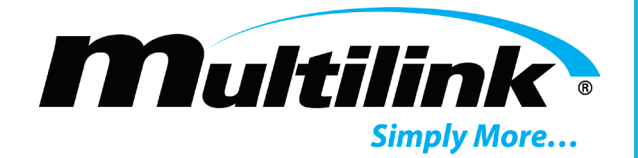

Name: In the "Name" textbox, the user will input the name of the event that will take place, such as "Reset Outlet 1". As a tip, if any of the names of the outlets or relays were changed, use those names in place of "Outlet 1".

| Name | e            |  |
|------|--------------|--|
| Re   | set Outlet 1 |  |

Minute: In the Minute dropdown list, the user can specify the minute portion of the time of the event. Selectable from 0-59, the user can set a particular minute the event will occur. If the user would like an event to occur the "top of the hour", or every new hour, select 0. For an event to occur at the "half hour", select "30".

| I | Minute |   |  |
|---|--------|---|--|
|   | 0      | • |  |

Hour: The defining hour is based on a 24-hour clock scheme. This is selectable from 0-23, with 0 representing a new day or "Midnight", 12 representing "Noon", and 23 representing "11 PM". Events are based on the hour specified and require the appropriate time zone to be selected in order for the event to occur at the correct local time. Refer to the Configuration page to select or verify the time zone of the unit.

| Hour |   |
|------|---|
| 12   | • |

Day of Week: Day of the week can be used to select a single day Monday-Sunday, weekdays Monday-Friday, weekends Saturday-Sunday, or everyday of the week.

| Day of week |   |
|-------------|---|
| Sunday      | • |

Day of Month: Day of month is required to specify events to take place during a specific month January-December or for every month. Most events will fall under the "Every month" selection if reoccurring events are required year round.

| Day of month           |   |
|------------------------|---|
| Every day of the month | • |

Task: Task is used to define the action that will take place at the scheduled time. Similar to selecting an action type, Task has six options that will affect outlets or relays. Take care when selecting the appropriate task when applying the event to an outlet or to a relay.

| Task         |   |
|--------------|---|
| Reset Outlet | • |

**Outputs**: Outputs provide a list of checkboxes that are used to represent the number of the outlet or relay that will be affected by the task. Select the appropriate checkbox for the outlet(s) or relay(s), as multiple outlets or relays may also be selected. In this example, Outlet 1 is selected.

| Outputs |          |   |   |   |   |   |   |   |   |  |
|---------|----------|---|---|---|---|---|---|---|---|--|
| All     | <b>~</b> | 1 | 2 | 3 | 4 | 5 | 6 | 7 | 8 |  |

ATIO

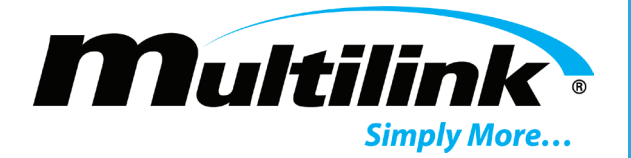

After selecting the criteria for the scheduled event, click the "Submit" button to create the scheduled event. The Scheduled event will appear under "Schedules" on the Scheduling page. The name of the event will be listed, as well as when the event will occur. In this example, Outlet 1 will be reset at 12:00PM (EST) on Feb 3<sup>rd</sup>. This example selected "Every Sunday" for when to occur and this event will automatically update the date shown for the next reoccurring event.

| Schedules                                             |      |        |
|-------------------------------------------------------|------|--------|
| Reset Outlet 1<br>Feb. 03, 2019, 12:00:00 -0500 (EST) | Edit | Delete |

#### **Editing Schedules:**

Each of the created scheduled events listed on the Scheduling page can be modify using the "Edit" button for each respective schedule. After clicking this button, the user will return to an "Edit Schedule" screen, where the schedule criteria may be modified. Be sure to click "Submit" to save the changes made.

# Edit Schedule

| Name                                                                                                    |   |
|----------------------------------------------------------------------------------------------------|---|
| Reset Outlet 1                                                                                                    |   |
| Minute                                                                                                    |   |
| 0                                                                                                    | ۳ |
| Hour                                                                                                    |   |
| 12                                                                                                    | ۳ |
| Day of week                                                                                                    |   |
| Sunday                                                                                                    | ۳ |
| Day of month                                                                                                    |   |
| Every day of the month                                                                                                    | ۳ |
| Month of year                                                                                                    |   |
| Every month                                                                                                    | ۳ |
| Task                                                                                                    |   |
| Reset Outlet                                                                                                    | ۳ |
| Outputs                                                                                                    |   |
| All     Image: 1 mining and 1 mining and 1 m |   |
| ★ Submit                                                                                                    |   |

Copyright © 2020 Multilink Inc. All rights reserved • Specifications subject to change without notice • Rev. 3/31/2020 • Document No. 018-041-A0 3.2020

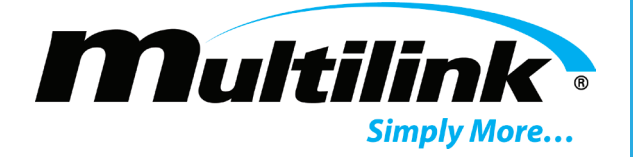

#### **Deleting Schedules:**

Schedules can be also be deleted on the Scheduling page. The user may remove any of the schedules by clicking the "Delete" button next to the schedules. Doing so will remove the schedule from the list as well as from future use.

| Reset Outlet 1<br>Feb. 03, 2019, 12:00:00 -0500 (EST) | Edit | Delete |
|-------------------------------------------------------|------|--------|
|                                                       |      |        |

### System Page:

In the System page, the user can remotely shutdown or reboot the operating system of the Smart Tracker. The Shutdown feature allows for authorized remote shutdown prior to disconnecting the Smart Tracker from AC power. This feature should **only** be used when a technician is present to physically remove power from a Smart Tracker, due to the AC circuit breaker. All outlets, relays, and network connectivity will become inactive. The Reboot option can be used to remotely restart the Smart Tracker, if necessary.

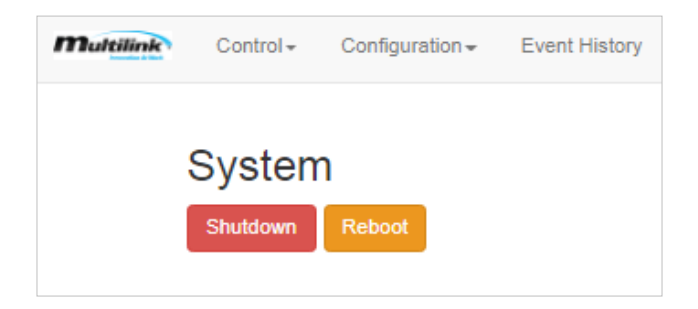

### **Configuration Tab:**

The Configuration tab includes five pages for Unit, Email, Network, and SNMP configurations, as well as a page to manage each Smart Tracker. Each of these pages provides the user with configurable parameters in order to setup or enhance the operation of each unit. The Manage page is used to update the unit's firmware and also provides the ability to download a preexisting configuration file from a Smart Tracker that may be uploaded to multiple units, saving time during setup. Each of the pages is shown and described below.

| Multilink | Control + | Configuration -          | Event History           |
|-----------|-----------|--------------------------|-------------------------|
| :         | Summa     | Unit<br>Email<br>Network | er Remote Power Manager |
|           | Unit Name | SNMP<br>Manage           |                         |

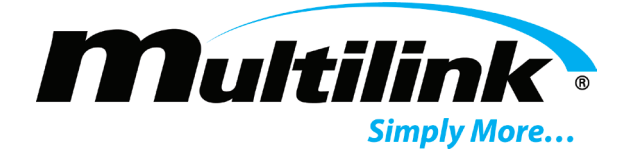

## **Unit Configuration Page:**

## Unit Configuration

| Autoplace                                |
|------------------------------------------|
| Autoplace                                |
|                                          |
|                                          |
|                                          |
|                                          |
|                                          |
| il Notifications 🖉 Include State Changes |
| rt (Minutes)                             |
|                                          |
|                                          |
| v (Minutes)                              |
| , (                                      |
| ress                                     |
|                                          |
| umber(r)                                 |
| 2 3 4 5 6 7 8                            |
| nt                                       |
|                                          |
|                                          |
|                                          |
| e                                        |
|                                          |
| je                                       |
|                                          |
|                                          |
|                                          |
|                                          |
| oltag                                    |

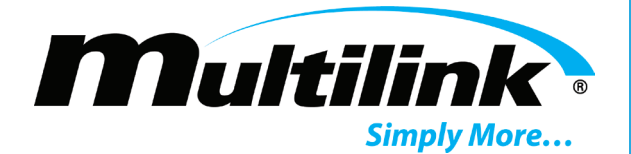

Name: This text field may be used to rename each unit or to reflect the organization who owns the unit.

Name

| - N. | 11 |   | tu | l n | nk |
|------|----|---|----|-----|----|
| 1.4  |    | u | u  |     |    |

Location: Used to describe the location of the device. For example: Northeast corner of 1<sup>st</sup> and Main.

Location

Cabinet Information: Used to describe the enclosure and/or the equipment that may reside inside the enclosure.

#### Cabinet Information

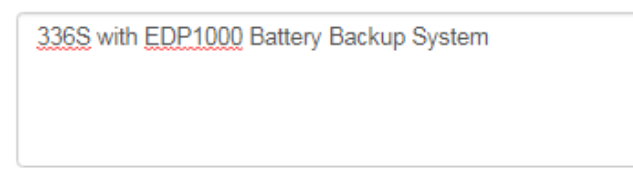

**Timezone**: This configuration item is used to set the time offset from UTC time. It is also used to set the time offset in the event that the Smart Tracker is not able to connect with a NTP server to automatically update the date and time. Select the timezone that most accurately depicts the location of the unit.

Timezone

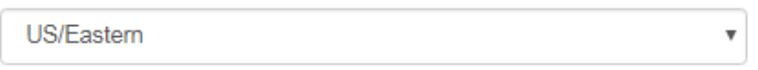

**NTP Server**: Each Smart Tracker must be able to automatically update its Device Time using an available NTP server. Enter the IP address of an accessible NTP server in this text box. Each unit will use this address upon restart and periodically to maintain accurate device time.

| NTP Server |  |
|------------|--|
| 10.20.0.16 |  |

**External Sensors**: When enabled, the Summary page will display two additional parameters, the external temperature and humidity. This is an optional feature and will not display the external values unless the feature is enabled and an external temperature and humidity sensor is in use.

|                      | External Sensors |
|----------------------|------------------|
| Temperature          | 94.42 F          |
| Humidity             | 14.76 %          |
| External Temperature | 77.32 F          |
| External Humidity    | 25.02 %          |

Copyright © 2020 Multilink Inc. All rights reserved  $\,\cdot\,$  Specifications subject to change without notice  $\,\cdot\,$  Rev. 3/31/2020  $\,\cdot\,$ 

Document No. 018-041-A0 3.2020

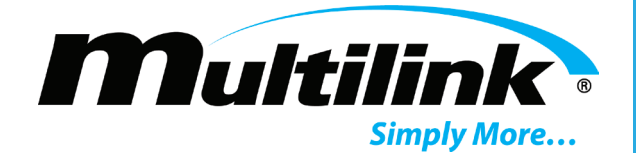

**Temperature Units**: Allows user to change the unit of measure for the temperature. Values for the temperatures on the Summary page, Unit configuration page, and LCD will change when the unit of measure is changed.

Temperature Units Fahrenheit

**Temperature Low**: This threshold can be adjusted to indicate when the internal temperature of the Smart Tracker has exceeded its low threshold value. When this occurs, the Smart Tracker will send an email notification to the list of recipients concerning the alarm. This feature is auto-correcting.

| emperature Low |
|----------------|
| -35            |

**Temperature High**: This threshold can be adjusted to indicate when the internal temperature of the Smart Tracker has exceeded its high threshold value. When this occurs, the Smart Tracker will send an email notification to the list of recipients concerning the alarm. This feature is auto-correcting.

| Ten | Temperature High |  |  |  |  |
|-----|------------------|--|--|--|--|
| 1   | 5                |  |  |  |  |

Humidity High: This threshold can be adjusted to indicate when the internal humidity of the Smart Tracker has exceeded its high threshold value. When this occurs, the Smart Tracker will send an email notification to the list of recipients concerning the alarm. This feature is auto-correcting.

| Humidity High |  |  |
|---------------|--|--|
| 95            |  |  |

**Humidity Low**: This threshold can be adjusted to indicate when the internal humidity of the Smart Tracker has exceeded its low threshold value. When this occurs, the Smart Tracker will send an email notification to the list of recipients concerning the alarm. This feature is auto-correcting.

| ł | Humidity Low |  |  |  |  |  |
|---|--------------|--|--|--|--|--|
|   | 5            |  |  |  |  |  |

**Enable GPS Autoplace**: This feature allows the GPS to receive a signal provided by the external antenna and places the Smart Tracker at its location on the Summary page map. When GPS is not capable of "auto-placing" itself due to lack of reception, the user may disable this feature and manually input latitude and longitude coordinates.

| Latituda  |   |
|-----------|---|
| Latitude  | _ |
| 41.3648   |   |
| Longitude |   |
| -82.0721  |   |

Visit gomultilink.com for new product releases!

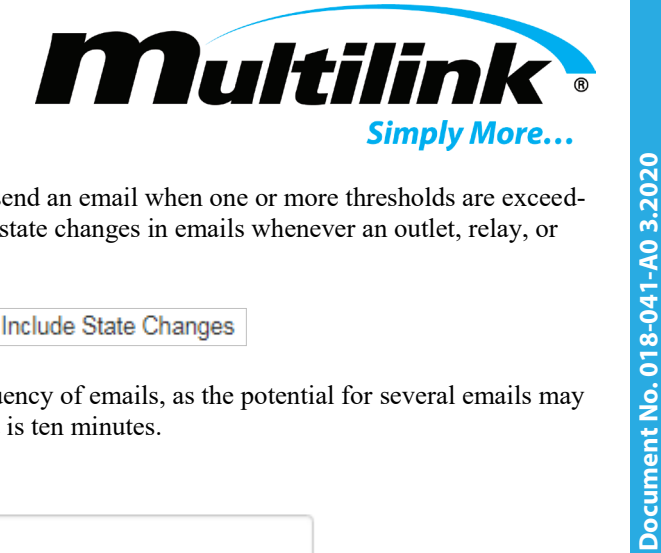

**Email Notifications**: When enabled, each Smart Tracker will send an email when one or more thresholds are exceeded. There is also the option of including state changes in emails whenever an outlet, relay, or input has changed state.

Enable Email Notifications Include State Changes

Enable Timeout (Minutes): Allows the user to delay the frequency of emails, as the potential for several emails may exist at any one time. The default is ten minutes.

| Enable Timeout (Minute | es) |  |
|------------------------|-----|--|
| 10                     |     |  |

**Ping**: Ping is used to test the network connectivity of the Smart Tracker when network equipment is being powered by the Smart Tracker. When enabled, the unit will attempt to contact another device on the network. If the unit does not receive a response from the Ping Host, the user may select one, some, or all outlets to perform a 30 second reset to reboot the network equipment and regain connectivity.

| Enable Ping    |
|----------------|
| Linable Fillig |

**Ping Frequency (Minutes)**: When Ping is enabled; the unit will attempt to contact another device on the network. The frequency of Ping may be adjusted as necessary. The default is ten minutes.

| Ping Frequency (Minutes) |  |  |
|--------------------------|--|--|
| 10                       |  |  |

**Ping Host Address**: This is the address Ping uses to verify network connectivity. The user may enter the IP address of the network DNS server, email server, or any network device attached to the same network. The default Ping Host address of 127.0.0.1 is a loopback address for the Smart Tracker to communicate with itself and should be changed to prevent misleading network connectivity.

| Ping Host Address |  |
|-------------------|--|
| 127.0.0.1         |  |

**Reset Outlet Number(s)**: When Ping does not receive a response, the user may select one, some, or all outlets to perform a 30 second reset to reboot the network equipment attached to the Smart Tracker.

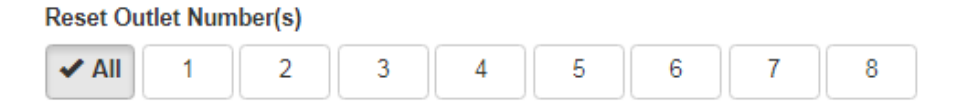

Warning Current: This threshold can be adjusted to indicate that the total current draw has exceeded its warning value. When this occurs, the Smart Tracker will send an email notification to the list of recipients concerning the alarm. This feature is auto-correcting.

Warning Current

10

Copyright © 2020 Multilink Inc. All rights reserved  $\,\cdot\,$  Specifications subject to change without notice  $\,\cdot\,$  Rev. 3/31/2020  $\,\cdot\,$ 

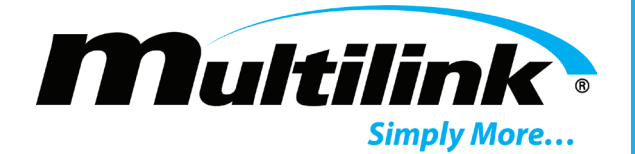

**High Current**: This threshold can be adjusted to indicate the total current draw has exceeded its High value. When this occurs, the Smart Tracker will send an email notification to the list of recipients concerning the alarm. This feature is auto-correcting but the AC circuit breaker may trip on the unit, requiring a manual restart.

| High Current |  |
|--------------|--|
| 15           |  |

Low AC Voltage: This threshold can be adjusted to indicate when in AC input voltage has exceeded its low threshold value. When this occurs, the Smart Tracker will send an email notification to the list of recipients concerning the alarm. This feature is auto-correcting.

| Low AC Voltage |  |  |
|----------------|--|--|
| 102            |  |  |

**High AC Voltage**: This threshold can be adjusted to indicate when the AC input voltage has exceeded its high threshold value. When this occurs, the Smart Tracker will send an email notification to the list of recipients concerning the alarm. This feature is auto-correcting.

| High AC Voltage |  |  |
|-----------------|--|--|
| 138             |  |  |

#### **Error Messages:**

In the event that certain criteria are not met when the user changes the threshold values for current, voltage, temperature, and humidity, the user will be prompted with an error message upon saving changes. This message reports the reasons why the last change or changes were not saved. Values that violate these criteria will revert to the previously saved value when the unit configuration page is reloaded. For example, the Low AC voltage limit should not exceed the High AC voltage limit.

| Unable to save unit configuration. Please check your entires and try again. |  |
|-----------------------------------------------------------------------------|--|
|                                                                             |  |
| Low AC voltage limit cannot be higher than High AC voltage limit            |  |
|                                                                             |  |
| Low AC Voltage                                                              |  |
| 145                                                                         |  |
| High AC Voltage                                                             |  |
|                                                                             |  |

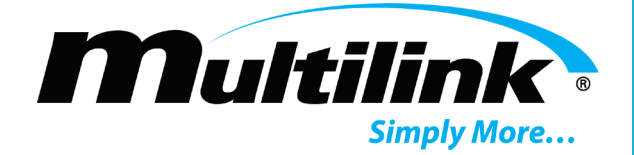

#### **Saving Unit Configuration Changes:**

Be sure to click the "Save" button at the bottom of the page to save all changes. As with the Outlets, Relays, and Inputs pages, all textboxes and fields will illuminate Green to signify the changes have been saved.

| Warning Current |      |
|-----------------|------|
| 10              | )    |
| High Current    |      |
| 15              |      |
| Low AC Voltage  |      |
| 102             | )    |
| High AC Voltage |      |
| 138             | Save |

### **Email Configuration Page:**

On this page, the user can configure and test the email notification feature. Email notifications require SMTP server information to be entered in order for the Smart Tracker to send emails to the list of recipients. This information can be requested from the network administrator. The user can test the connection to verify the connection has been established using the Test Email button. Each text field is described below with an example for setting up email notification and recipients.

# **Email Configuration**

| Add Recipient                | SMTP Host IP Address     |
|------------------------------|--------------------------|
| smarttracker@gomultilink.com | Add SMTP Host IP Address |
|                              | SMTP Port Number         |
|                              | 465                      |
|                              | Email Host User          |
|                              | Email Host User          |
|                              | Password                 |
|                              | Password                 |
|                              | Use SSL                  |
|                              | Test Email Save          |
|                              |                          |
|                              |                          |
|                              |                          |
|                              |                          |
|                              |                          |
|                              |                          |
|                              |                          |

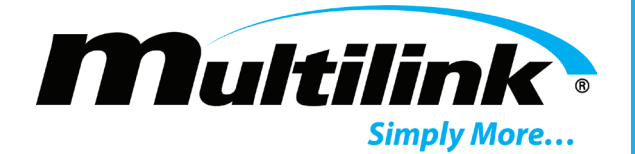

**SMTP Host IP Address**: This item is the SMTP host server for which emails will be relayed to the recipients. This may be an IP address or a domain name. In this example, an IP address for the host's email server is used.

| SMTP Host IP Address |  |
|----------------------|--|
| 10.20.0.207          |  |

**SMTP Port Number**: This text field is the SMTP port for which emails will be relayed. In this example, Port 25 is the authorized port that is used for email. Consult with the network administrator to determine the correct port number to use.

| SMTP Port Number |  |  |  |  |
|------------------|--|--|--|--|
| 25               |  |  |  |  |

**Email Host User**: This is the Smart Tracker's email address. The user may change the Smart Tracker email address to better represent the device. In this example, the username of the email address is "SmartTracker" and the domain portion is @gomultilink.com.

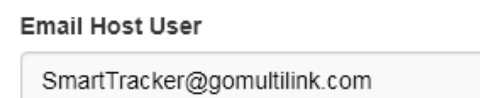

**Password**: Used for user authentication, if required, by the SMTP email host. The "Use SSL" and a valid email address and password must be established by the network administrator for this field to be used.

Password

| Password |  |
|----------|--|
|          |  |

Use SSL

#### **Saving Email Configuration Settings:**

When all information is input, click the "Save" button to save all changes. As with previous pages, all textboxes and options will illuminate Green to indicate the changes have be saved.

| 10.20.0.207            |        |  |
|------------------------|--------|--|
| SMTP Port Number       |        |  |
| 25                     |        |  |
| Email Host User        |        |  |
| SmartTracker@gomultili | nk.com |  |
| assword                |        |  |
| Password               |        |  |
|                        |        |  |
| Use SSL                |        |  |

Visit gomultilink.com for new product releases!

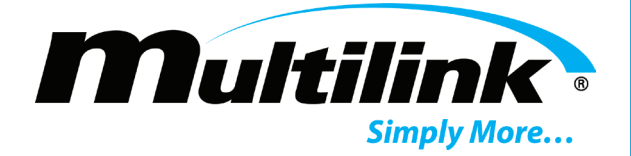

#### Adding Email Notification Recipients:

The user is required to add at least one recipient in order to test and receive email notifications. There is no limit on the number of email recipients. Enter a valid email address into the "Add Recipient" textbox and click the "Add" button to add the email address to the list. The list will display below the textbox. To remove any one of the recipients from the list, click the "Delete" button and the email address will be removed.

#### Add Recipient

| smarttracker@gomultilink.com | Add    |
|------------------------------|--------|
|                              |        |
| engsupport@gomultilink.com   | Delete |

#### **Testing Email Notification Settings:**

With a valid email recipient added, the user may test the connection to the SMTP host by clicking the "Test Email" button on the page. If the information provided is correct, the recipient will receive a email from, in this example, SmartTracker@GoMultilink.com. Be sure to enter the required SMTP information and click "Save" prior to clicking the "Test Email" button.

| Test Email                                                     |  |  |  |
|----------------------------------------------------------------|--|--|--|
| SmartTracker@gomultilink.com                                   |  |  |  |
| Sent: Mon 4/16/2018 5:56 PM                                    |  |  |  |
| 10:                                                            |  |  |  |
| Unit Name: Multilink<br>Serial Number: 0000000000<br>Location: |  |  |  |
| This is a test email                                           |  |  |  |
| Faults: None                                                   |  |  |  |

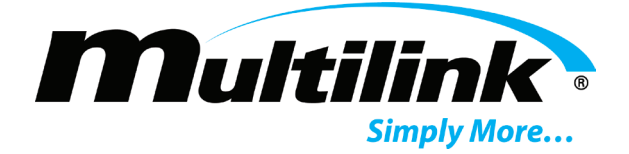

### **Network Configuration Page:**

The Smart Tracker is factory configured with a default IP address for local configuration and control. When selected, it may also utilize DHCP to automatically acquire its network configuration from the network's DHCP server. Once a connection is established, the IP, subnet mask, and default gateway addresses are stored for display and use. The device MAC address is also displayed. Each item is described below.

# Network Configuration

| IP Address      | 10.20.0.80        |  |  |
|-----------------|-------------------|--|--|
| Network Mask    | 255.255.0.0       |  |  |
| Default Gateway | 10.20.1.244       |  |  |
| MAC Address     | b0:d5:cc:fb:4c:95 |  |  |

| Connection Type |  |
|-----------------|--|
| DHCP            |  |
| Static          |  |
| IP Address      |  |
| 10.20.0.80      |  |
| Netmask         |  |
| 255.255.0.0     |  |
| Gateway         |  |
| 10 20 1 244     |  |

#### **Current Network Configuration**:

After the network connection has been established, the current network configuration and MAC address are displayed.

| IP Address      | 10.20.0.80        |
|-----------------|-------------------|
| Network Mask    | 255.255.0.0       |
| Default Gateway | 10.20.1.244       |
| MAC Address     | b0:d5:cc:fb:4c:95 |

Copyright © 2020 Multilink Inc. All rights reserved • Specifications subject to change without notice • Rev. 3/31/2020 • Document No. 018-041-A0 3.2020

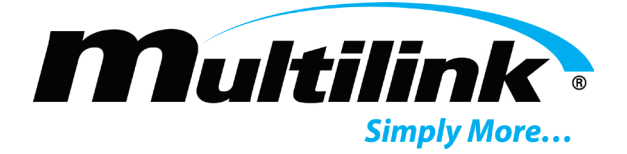

#### **Configure Static and DHCP IP Addressing:**

The user may change the network configuration to a static IP address by selecting the "Static" radio button and filling in the three textboxes. The gray addresses in the textboxes are used to show valid formats for each textbox. The user may also press and hold the "Enter" button from the front panel for 10 seconds to set the factory default IP address. **Note**: Take care to verify that the static IP address chosen is not currently in use and the appropriate subnet mask and gateway are configured for the IP address selected. The example below shows the factory default IP address, subnet mask, and gateway for the Smart Tracker.

Click the "Save and Reboot" button to store the changes and allow the Smart Tracker to reboot. Once the unit restarts, the user may address the unit through the new static IP address. The user may also change the Static IP address to DHCP by selecting the DHCP radio button and clicking "Save and Reboot". The network configuration will be automatically assigned to the Smart Tracker.

| Connection Type <ul> <li>DHCP</li> <li>Static</li> </ul> |   |
|----------------------------------------------------------|---|
| DHCP     Statis                                          |   |
| o. Otatia                                                |   |
| Static                                                   |   |
| IP Address                                               |   |
| 192.168.100.1                                            |   |
| Netmask                                                  |   |
| 255.255.255.0                                            |   |
| Gateway                                                  |   |
| 192.168.100.1                                            |   |
|                                                          |   |
|                                                          | _ |

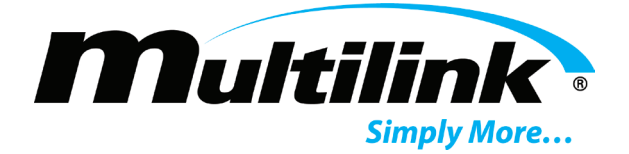

## **SNMP Configuration Page:**

The Simple Network Management Protocol (SNMP) is used to provide operating parameters, device information, and state of each outlet, relay, and input over a network connection. Users may interface with the SNMP agent of each Smart Tracker using a variety of software packages, from simple MIB browsers to advanced network management software suites. This feature is enabled by default using SNMPv2c, but may be disabled by the user. SNMPv3 is also included for added network security and may be enabled, if required. Each textbox and dropdown list will be described below. A Management Information Base (MIB) is required when using SNMP to communicate with the Smart Tracker. It is available by contacting Multilink and may be downloaded from Multilink's website. If necessary, please consult with the network administrator to properly configure SNMP.

# SNMP Configuration

| Enable SNMP     | Enable v3 Authentication |
|-----------------|--------------------------|
| Community       | Username                 |
| public          |                          |
| Trap Port       | Authentication Type      |
| 162             | None •                   |
| Trap IP Address | Authentication Password  |
| Access Type     | Privacy Type             |
| Read            | None •                   |
|                 | Privacy Password         |
|                 |                          |
|                 | Cancel Save & Reboot     |

**Community**: The Community string is used by SNMP v1 and v2c variations of the protocol. Its use is similar to a password and has a default of "public". This may be changed by the user to provide some minor security. When changing this parameter, the community string for both the Smart Tracker and the SNMP manager's software package must match in order to receive a reply from the Smart Tracker.

### Community

public

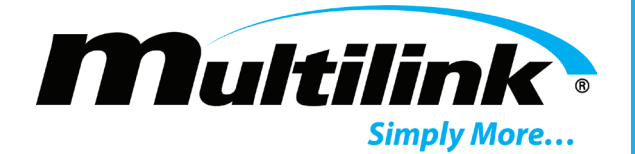

**Trap Port**: The Trap Port is the port where asynchronous traps from the Smart Tracker will be received. The SNMP manager will receive traps from the Smart Tracker at this port when they occur. Traps are listed in the MIB file, which will be discussed later in this user manual. The default is Port 162.

| • | Trap Port |  |  |
|---|-----------|--|--|
|   | 162       |  |  |

**Trap IP Address**: Trap IP Address is the SNMP server's IP address; where the Smart Tracker's SNMP Traps will be sent and received. Network operators typically designate one server as the SNMP manager to receive all Traps from networked devices. This is blank by default and must be filled out in order for SNMP trap messages to be received.

| Trap IP Address |  |  |  |
|-----------------|--|--|--|
|                 |  |  |  |
|                 |  |  |  |

Access Type: Access Type allows the user to select either "Read" or "Read/Write" capabilities over SNMP. These correspond to GET and SET commands received by the Smart Tracker from the user's network management software or MIB browser. "Read" is selected by default.

| Access Type |   |
|-------------|---|
| Read        | • |

**Enable v3**: The following textboxes and dropdown lists are used for SNMPv3 authentication and security. This version can provide encrypted messages and two-level password protection to enhance the security of each Smart Tracker. V3 is not enabled by default and must be enabled by the user. For more information regarding v3, refer to RFC3414 from the IETF.

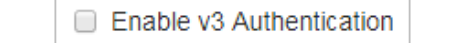

Username: The Username field is used to enter a new user name. This field is used by both the Smart Tracker and the SNMP manager and must match in both to allow encryption/decryption of messages.

| Username |  |
|----------|--|
|          |  |
|          |  |

Auth Type: The user can select from two Authentication protocol types, MD5 and SHA. Both types are used to encrypt messages between the Smart Tracker and the SNMP manager. Either may be selected. Contact your network administrator for information regarding which type may be required.

| Authentication Type |   |
|---------------------|---|
| None                | Ŧ |

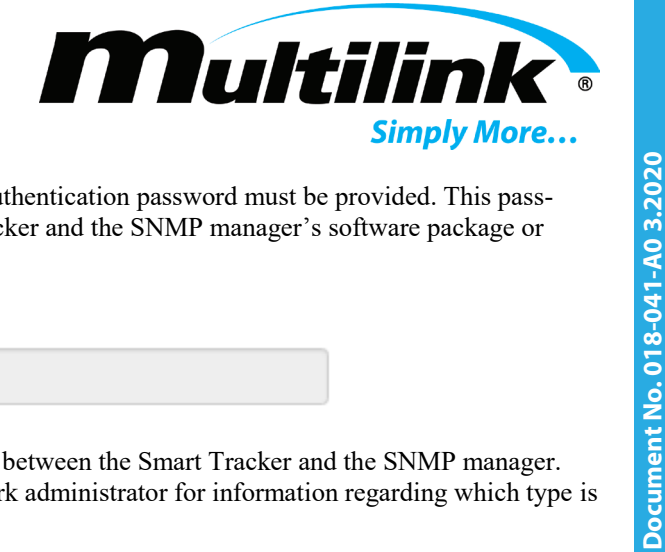

Auth. Password: When selecting an authentication type, an authentication password must be provided. This password must be known by both the Smart Tracker and the SNMP manager's software package or MIB browser.

Authentication Password

Privacy Type: Privacy type provides another layer of security between the Smart Tracker and the SNMP manager. Select from DES or AES. Contact your network administrator for information regarding which type is required.

| Privacy Type |   |  |
|--------------|---|--|
| None         | • |  |

Privacy Password: Privacy password is similar to the authentication password, where the Smart Tracker and the SNMP manager's network management software or MIB browser must have knowledge of this password to complete encryption.

| Privacy Password |  |  |  |  |
|------------------|--|--|--|--|
|                  |  |  |  |  |
|                  |  |  |  |  |

Be sure to save all entered and selected information. The Smart Tracker will automatically restart upon clicking the "Save & Reboot" button.

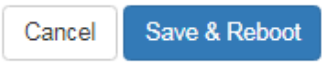

#### **SNMP Management Information Base (MIB):**

The Smart Tracker requires that a MIB file be loaded into the user's MIB browser or network management software suite in order for SNMP operating parameters and traps to be passed over a network connection. This is a proprietary document and may be found on Multilink's website or by contacting Engsupport@gomultilink.com. All objects and traps that may be passed over a network connection are described in this document. OID information is provided and can be visualized using a MIB browser or network management software suite. Refer to the help sections of the user's MIB browser or network management software suite to learn how to upload the MIB and begin SNMP communication with the Smart Tracker. A simple MIB browser for testing SNMP functionality of the Smart Tracker is the iReasoning MIB Browser. A screen shot of the WALK command showing SNMP functionality is shown below.

| 😚 iReasoning MIB Browser             | -                            | in the second second              | -           |                 |
|--------------------------------------|------------------------------|-----------------------------------|-------------|-----------------|
| File Edit Operations Tools Bookmarks | Help                         |                                   |             |                 |
| Address: 10.20.4.163 - Advanced      | OID: .1.3.6.1.4.1.34813.1.15 | ✓ Operation                       | s: Walk     | 🔹 🥏 Go          |
| SNMP MIBs                            | Result Table                 |                                   |             |                 |
| MIB Tree                             | Name/OID                     | Value                             | Туре        | IP:Port         |
| tranNotifications                    | sysDescr.0                   | 336 cabinet                       | OctetString | 10.20.4.163 🔺 🐸 |
|                                      | sysName.0                    | Mlink001                          | OctetString | 10.20.4.163 🛛 🞇 |
| - System                             | sysLocation.0                | Northeast corner of 1st and Main. | OctetString | 10.20.4.163     |
|                                      | outletEnabled.0              | ves (1)                           | Integer     | 10.20.4.163     |

Copyright © 2020 Multilink Inc. All rights reserved  $\,\cdot\,$  Specifications subject to change without notice  $\,\cdot\,$  Rev. 3/31/2020  $\,\cdot\,$ 

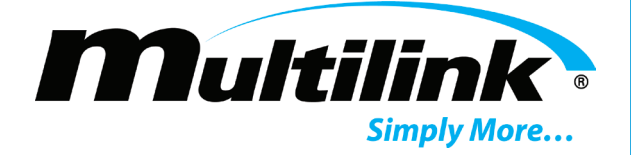

### Manage Page:

The Manage page allows the user to remotely download a unit's configuration file, upload an existing configuration file, and update the firmware of each Smart Tracker when a new release is available. These features and their requirements are described below. **Note**: This feature is only available in Smart Trackers with v1.1.0 or later firmware.

# Manage Configuration

| Download Configuration                            | Upload Configuration                                                                                                    |
|---------------------------------------------------|----------------------------------------------------------------------------------------------------|
| Download the current configuration for this unit. | Upload an existing configuration to this unit. This<br>will require a system reboot.<br>Configuration File<br>Choose File No file chosen<br>Upload |
| Update Firmware 🗸 🗸                               |                                                                                                    |

#### **Download Configuration:**

This section of the Manage page allows the user to download the respective Smart Tracker's configuration file for use in other Smart Trackers. This feature is designed to speed up the configuration of several units, as opposed to manually configuring each unit. When clicking the "Download" button, a file will begin to download named "**export.json**". This JSON file must be saved to the user's computer before use. The file may be renamed before use or immediately used to upload into other Smart Trackers. **Note**: This file does not copy existing network parameters as this would result in network conflicts with IP address resolution and potential to lose remote communication with the unit.

| Download Configuration                            |
|---------------------------------------------------|
| Download the current configuration for this unit. |
| export.json ^                                     |

Document No. 018-041-A0 3.2020 Specifications subject to change without notice 
 Rev. 3/31/2020 Copyright © 2020 Multilink Inc. All rights reserved

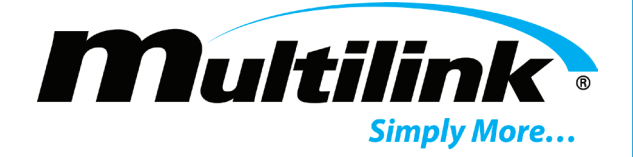

#### **Upload Configuration:**

After a configuration file has been downloaded, it may then be uploaded to another Smart Tracker for use. This file will copy the existing configuration of the previous device into the new Smart Tracker. This feature requires the Smart Tracker to reboot after uploading. Once rebooted, both Smart Trackers will operate under the same configuration settings, including any name changes, triggers actions, and schedules. Follow the instructions below to upload a configuration file.

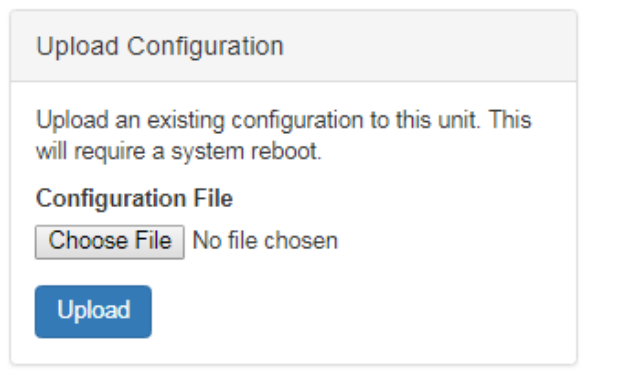

1. To upload a configuration file, click "Choose File". A prompt will open asking to select the "export.json" file. Select the file and click "Open". The name of the file will be listed after selecting the file. Only files with a ".json" file extension will be allowed to be uploaded. An error prompt will display if an incorrect file type is attempted to be uploaded.

| © Open                                                  |                                                 | ×                                   |
|---------------------------------------------------------|-------------------------------------------------|-------------------------------------|
| 🚫 🗸 🕌 « My Docum                                        | n 🕨 Smart Tracker Config Files                  | ✓ 4y Search Smart Tracker Config Fi |
| Organize 🔻 New folde                                    | r                                               | !≡ ▼ 🔟 🔞                            |
| ★ Favorites ■ Desktop                                   | Documents library<br>Smart Tracker Config Files | Arrange by: Folder 🔻                |
| Downloads<br>Recent Places                              | Name                                            |                                     |
| <ul> <li>Creative Cloud Fi</li> <li>CneDrive</li> </ul> |                                                 |                                     |
| 📜 Libraries                                             |                                                 |                                     |
| Documents                                               |                                                 |                                     |
| Git                                                     |                                                 |                                     |
| J Music                                                 | ٠ III                                           | •                                   |
| File na                                                 | me: export.json                                 |                                     |

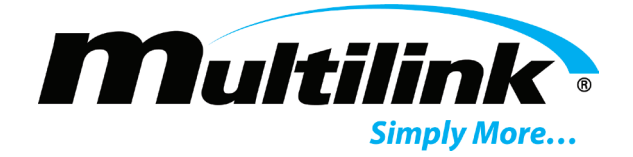

2. Click the "Upload" button.

| Upload Configuration                                                              |
|-----------------------------------------------------------------------------------|
| Upload an existing configuration to this unit. This will require a system reboot. |
| Configuration File                                                                |
| Choose File export.json                                                           |
| Upload                                                                            |

3. A prompt will appear notifying that the upload will require a system reboot is required. Click "Upload & Reboot" to begin the upload.

| System Reboot Required                                          |                                 |
|-----------------------------------------------------------------|---------------------------------|
| Uploading a configuration requires the system to be reb reboot? | ooted. Are you sure you want to |
|                                                                 | Cancel Upload & Reboot          |

4. The upload will commence and then inform the user that the system is rebooting.

| Rebooting System                                                                                                    |  |
|----------------------------------------------------------------------------------------------------|--|
| The system is now rebooting to complete this operation.<br>Please wait a few minutes and reload this page to verify the system has rebooted. |  |

5. After a few minutes, refresh the webpage to confirm the upload has completed and the system has rebooted. This may be repeated for each Smart Tracker unit deployed in the field.

Copyright © 2020 Multilink Inc. All rights reserved • Specifications subject to change without notice • Rev. 3/31/2020 • Document No. 018-041-A0 3.2020

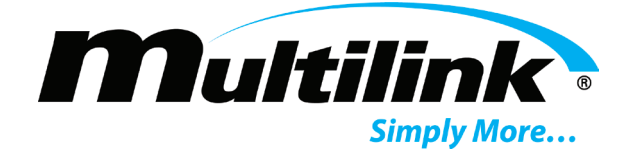

#### **Update Firmware:**

When new versions of firmware become available, the user may download the new firmware .zip file and remotely upload it to each Smart Tracker. Each unit will need to have its firmware updated separately after which, the unit will perform a reboot. Periodically, Multilink will inform users that a firmware update is available to those using "v.1.1.0" or later firmware.

Follow the instructions below to perform a firmware update.

| Update Firmware                                                    | ^   |
|--------------------------------------------------------------------|-----|
| Update the firmware of this unit. This will require system reboot. | e a |
| Current firmware version: v1.1.0                                   |     |
| Firmware File                                                      |     |
| Choose File No file chosen                                         |     |
| Update                                                             |     |

- 1. Click the drop down arrow to expand the Update Firmware menu. The current firmware version will be listed.
- 2. Click "Choose File" and select the .zip file provided by Multilink. Click "Open" and the name of the file will be listed. Only .zip files may be uploaded.

| 💿 Open                                                                                                    |                                   |                                |
|----------------------------------------------------------------------------------------------------|-----------------------------------|--------------------------------|
| Smart Trac                                                                                                    | k 🕨 Firmware Update 1-29-19 🔹 🍫   | Search Firmware Update 1-29 🔎  |
| Organize 🔻 New folder                                                                                           | ,                                 | = - 1 0                        |
| Documents                                                                                                    | Name                              | Date modified Type             |
| im Git                                                                                                    | 🗎 2019_01_29a_firmware.tar.gz     | 1/30/2019 6:58 AM WinRAR archi |
| Pictures                                                                                                    |                                   |                                |
| Videos  Computer  Computer  Engineering (\\SE  Local Disk (C:)  HP_RECOVERY ([  DONTFORMAT (  everhovitz on Ser | < III                             | Þ                              |
| File na                                                                                                    | me: 2019_01_29a_firmware.tar.gz 🔹 | All Files   Open  Cancel       |

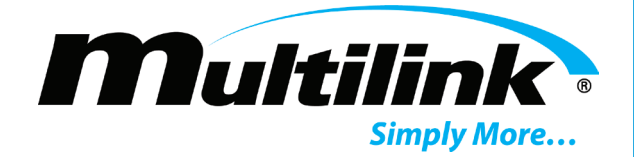

3. Click the Update button.

| Update Firmware                                                    | *   |
|--------------------------------------------------------------------|-----|
| Update the firmware of this unit. This will require system reboot. | e a |
| Current firmware version: v1.1.0                                   |     |
| Firmware File                                                      |     |
| Choose File 2019_01_29aware.tar.gz                                 |     |
| Update                                                             |     |

4. A prompt will display notifying the user that a reboot is required. Click "Update & Reboot" to begin the firmware update process.

| System Reboot Required                                            |                                  |
|-------------------------------------------------------------------|----------------------------------|
| Updating the unit's firmware requires the system to be re reboot? | booted. Are you sure you want to |
|                                                                   | Cancel Update & Reboot           |

5. After the firmware update process has completed, the user will be prompted that the Smart Tracker is rebooting. After a few minutes, refresh the webpage, click the drop down arrow next to Update Firmware, and verify the current firmware version has changed.

| Rebooting System                                                                                                    |
|----------------------------------------------------------------------------------------------------|
| The system is now rebooting to complete this operation.<br>Please wait a few minutes and reload this page to verify the system has rebooted. |

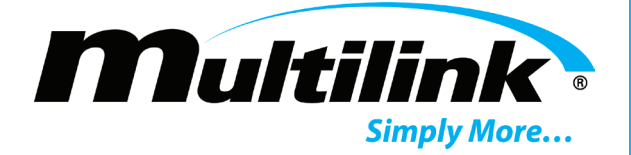

### **Event History Page:**

All events that occur in each Smart Tracker are recorded and listed in the Event Log. When the state of an outlet, relay, or input changes, the date and time of that event are recorded. This will also occur for operating parameter threshold alarms that are currently exceeded, as well as for Ping events, Enter button actions, and scheduled events. If the name of an outlet, relay, or input has been changed, this name will display in the log for clarity. Thousands of events may be listed, with the latest event occurring at the top of the log. The user may adjust the number of entries shown, select different pages of events to view, and clear the event log by clicking "Clear Log" and confirming the action.

## Event Log

Show 50 v entries

| Timestamp                               | Event                                       |
|-----------------------------------------|---------------------------------------------|
| Wed Jan. 30, 2019, 17:28:14 +0000 (UTC) | Turn On Network Switch                      |
| Wed Jan. 30, 2019, 17:27:44 +0000 (UTC) | Turn Off Network Switch                     |
| Wed Jan. 30, 2019, 17:27:44 +0000 (UTC) | Ping Timed Out. Resetting Selected Outlets. |
| Wed Jan. 30, 2019, 17:25:00 +0000 (UTC) | Turn On Network Switch                      |
| Wed Jan. 30, 2019, 17:25:00 +0000 (UTC) | Scheduled Event: Turn ON Outlet 1           |
| Wed Jan. 30, 2019, 17:24:11 +0000 (UTC) | Low AC Voltage                              |
| Wed Jan. 30, 2019, 17:23:50 +0000 (UTC) | Turn Off All Relays                         |
| Wed Jan. 30, 2019, 17:23:45 +0000 (UTC) | Turn On All Relays                          |
| Wed Jan. 30, 2019, 17:20:31 +0000 (UTC) | Turn On CCTV Camera                         |
| Wed Jan. 30, 2019, 17:20:00 +0000 (UTC) | Turn Off CCTV Camera                        |
| Wed Jan. 30, 2019, 17:20:00 +0000 (UTC) | Scheduled Event: Reset Outlet 4             |

Showing 1 to 11 of 11 entries

## Section 7: Smart Tracker Shutdown

The Smart Tracker can be shutdown at anytime. During shutdown, the user will observe that the LCD is active. The Smart Tracker contains a circuit that allows the unit to save the operating state and then safely shutdown the operating system.

Observe the following procedure:

- 1. Operate the Input breaker to the OFF (O) position or operate the circuit breaker serving AC utility power to the supply to the OFF position.
- 2. All outlets, relays, indicators, and the backlight will turn off. The microprocessor may remain powered for up to 20 seconds to allow the Smart Tracker to safety shutdown.

## Section 8: Options

The Smart Tracker supports the use of an external temperature and humidity sensor that may be purchased as extra cost times. Below is a list of additional options that are available to the Smart Tracker to expand its functionality:

172-004-20 - Smart Tracker external temperature and humidity sensor.

035-006-11 - Ground lug kit.

Visit gomultilink.com for new product releases!

Copyright @ 2020 Multilink Inc. All rights reserved ullet Specifications subject to change without notice ullet Rev. 3/31/2020 ullet

Document No. 018-041-A0 3.2020

Clear Log

Previous

Next

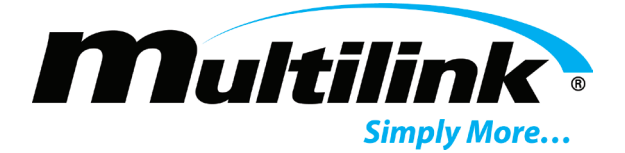

## Section 9: Troubleshooting

This troubleshooting guide has been designed to help quickly locate and resolve common problems. The table assumes normal operation and configuration of the Smart Tracker at any given time. If the problem cannot be resolved, replace the Smart Tracker with a known good unit or call Multilink Inc. for support.

| Operating Conditions                                                | UPS LED/LCD Status                                                                                        | Corrective Action                                                                                                    |
|---------------------------------------------------------------------|----------------------------------------------------------------------------------------------------|----------------------------------------------------------------------------------------------------|
| Smart Tracker did not start as expected                             | - LCD backlight OFF<br>- No outlets powered                                                               | <ul> <li>Verify AC power cord is plugged<br/>into the receptacle of the unit.</li> <li>Verify upstream AC circuit breaker is<br/>closed and AC power is available.</li> <li>Verify AC circuit breaker on Smart<br/>Tracker is turned on and the switch is<br/>illuminated.</li> <li>Shutdown the unit for 60 seconds.</li> </ul> |
| No power to outlets                                                 | - All outlet LEDs OFF                                                                                     | <ul> <li>Outlets may be turned on remotely or<br/>by using the Hot Start feature.</li> <li>If no outlets can be forced on,<br/>remove Smart Tracker and replace<br/>with a known good unit.</li> </ul>                                                                                                    |
| No Ethernet connectivity                                            | - IP address reads 0.0.0.0 or 169.254.x.x<br>- Cannot connect to Smart Trackers<br>embedded webpage       | <ul> <li>Verify that the Ethernet cable is properly attached.</li> <li>Verify that the network configuration settings are correct.</li> <li>Verify desktop or laptop's network adapter settings are correct and within the same IP range as the unit.</li> <li>Reset to factory IP using Enter button</li> </ul>                 |
| Date and Time are not accurate                                      | - Date and time incorrect                                                                                 | <ul> <li>Verify NTP Server setting in Unit configuration.</li> <li>Use the "Update Time" button if displayed on the webpage.</li> </ul>                                                                                                    |
| Configuration and firmware files not<br>uploading as expected       | - Error message regarding file                                                                            | <ul> <li>Select either .json for configuration<br/>uploads or .zip for firmware uploads</li> <li>Log out and then log back in to verify<br/>access to these features.</li> </ul>                                                                                                    |
| LCD screen inoperable                                               | - Backlight may be on but no text or incorrect text is visible                                            | <ul> <li>Verify temperature of the unit. High temps will cause character fading.</li> <li>Shutdown the unit for 60 seconds.</li> <li>Verify if unit responses to Hot-Start. If not, remove unit and replace with a known good unit.</li> </ul>                                                                                   |
| SNMP not working properly                                           | - No response or timed out                                                                                | <ul> <li>Verify SNMP is enabled</li> <li>Check SNMP Configuration settings</li> </ul>                                                                                                    |
| Email Notifications not sending                                     | - No email notifications received                                                                         | <ul> <li>Verify Email Notification or outlet<br/>state change is enabled</li> <li>Check Email Configuration</li> <li>Verify recipient email address</li> <li>Check Spam folder</li> </ul>                                                                                                    |
| Limited access to outlets do to large transformer style power plugs | - Outlets physically blocked by<br>transformer power plug or come in contact<br>with the enclosure's door | <ul> <li>Use a short, 5-15R to 5-15P<br/>extension cord to provide power to<br/>transformer style power plugs.</li> <li>Adjust rack mount brackets</li> </ul>                                                                                                    |

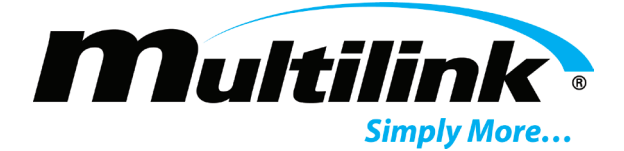

## Section 10: Smart Tracker Specifications

The operating specifications of the Smart Tracker are listed below.

| Constrain         Bindividual Controlled Outlets           Outlet Type         NEMA 5-15R, 15A/125 VAC, 60Hz           User Impit         Pushbutton for Specific Actions           LEDS         Indicators for Active Outlets, Relays, and Digital Inputs           LEDS         Indicators for Active Outlets, Relays, and Digital Inputs           LEDS         Indicators for Active Outlets, Relays, and Digital Inputs           LEDS         Sores Thousands of Events           Automation         Scheduled Events and Actions           Remote Updates         Immare and Unit Configuration           System Clock         IMP/RTC/Manual Update           Outenesis         J=1Y x 7070 Yor (Yamma 482mm x 178mm)           Weight         5 LSs (2.26 Kg)           Outenesis         IDM Rak Mounting wi Adjustable Rack Mount Brackets or Shelf Mount           Relay and Input Connections         Screw Terminal Plugs for 12-22AWG Wire           Digital Input S         Size Contrainal Update           Mounting:         I Madvidual Update           Analog Yoltage (DC) Input         2 Independent DC Measurement Inputs           Analog Yoltage (DC)         I Adm Multi Dupta Relay Specifications           No. Output Relay         Si Individual Update           Voltage Raing         Si Individual Update Relay Specifications                                                                                                    |                                              |                                                                    |                           |
|----------------------------------------------------------------------------------------------------|----------------------------------------------|--------------------------------------------------------------------|---------------------------|
| No. Outlet Type     8 Individually Controlled Outlets       Outlet Type     NexMa >158, 152,125 VAC, 60Hz       User Input     Pushbutton for Specific Actions       LEDS     Indicators for Active Outlets, Relays, and Digital Inputs       Out Line 22x0 Backlit     Password Protected User Interface       Ewnet Logs     Stores Thousands of Events       Automation     Schedutel Events and Actions       System Clock     NTP/NTC/Manual Update       Dimensions:     1.71H x 7.07D x 197W (43mm x 482mm x 178mm)       Weight     5 Los (22 Kag)       Blue or Black     Blue or Black       Mounting:     18U Rack Mounting w/ Adjustable Rack Mount Brackets or Shelf Mount       Relay and Input Connections     Screw Terminal Plugs for 12 z2AWC Wire       Digital Input Valuege     SVOC, Tom Max, Opto: Folated Input Specifications       Mounting:     8 Individual Inputs (2 Contacts per Input)       Digital Input Valuege     SVOC, Tom Max, Opto: Folated Inputs       Analog Valuege (CD Input)     2 Independent DC Measurement Inputs       Analog Input Voltage (CO):     Embedded       Humily Senso:     Embedded       Wotter Rauge     8 Individual Output Relay Specifications       No. Output Relay     8 Individual Output Relay       Relay Current Capacity     10 Amps, Each       Act Input Specifications     Indiculan Dates (24 Cottacts)                                                                                                    |                                              | General Specifications                                             |                           |
| Outlet Type:     NEM6 151, 15, 15, 15, 15, 15, 15, 15, 15, 15                                                                                                    | No. Outlets:                                 | 8 Individually Controlled Outlets                                  |                           |
| User Input     Pushbutton for Specific Actions       ILEDS:     Indicators for Active Outlets, Relays, and Digital Inputs       LCCD:     Dual Lue 2x20 Backit       Embedded Webpage:     Password Protected User Interface       Kenton     Stores Thousands of Sevents       Automation:     Scheduled Events and Actions       Remote Updates:     Firmware and Unit Configuration       System Clock:     NTP/RTC/Manual Update       Dimensions:     1.7TH x 7D'D x 19'W (43mm x 482mm x 178mm)       Stores Toousands of Events     Scheduled Events and Actions       Color:     Blue or Black       Mounting:     1RU Rack Mounting w/ Adjustable Rack Mount Brackets or Shelf Mount       Relay and Input Connections:     Screw Terminal Plugs for 12:22AWG Wrie       Digital Inputs:     Screw Terminal Plugs for 12:22AWG Wrie       Digital Inputs:     Storey Toousands Outputs for 12:22AWG Wrie       Digital Inputs:     Screw Terminal Plugs for 12:22AWG Wrie       Digital Inputs:     Screw Terminal Plugs for 12:22AWG Wrie       Digital Input Voltage:     Storey Counter Counter C                                                                                                    | Outlet Type:                                 | NEMA 5-15R, 15A/125 VAC, 60Hz                                      |                           |
| LEDs:     Indicators for Active Outlets, Relays, and Digital Inputs       LEDs:     Dual Line 2x08 ackit       Embedded Webpage:     Password Protected User Interface       Automation:     Scheduled Events and Actions       Remote Updates:     Firmware and Unit Configuration       System Clock:     NTP/RTC/Manual Update       Weight:     5 Lbs(2.26 Kg)       Color:     Blue or Black       Relay and Input Connections:     1.714 x.707 X 197W (43mm x.482mm x.178mm)       Weight:     5 Lbs(2.26 Kg)       Color:     Blue or Black       Relay and Input Connections:     Screw Terminal Plugs for 1.2-22AWG Wire       Digital Input S     6 Individual Inputs (2 Contacts per Input)       Digital Inputs (2 Contacts per Input)     Bidvidual Inputs (2 Contacts per Input)       Digital Inputs (2 Contacts per Input)     Endedd       Analog Input Voltage (DC)     Pas/VC, 125VDC MAX       Analog Input Voltage (DC)     Fibedded       Voltage Relay     Sindvidual Output Relay Specifications       Relay Switching Voltage:     Sindvidual Output Relay Specifications       Voltage Relay     Sindvidual Output Relay Specifications       Relay Switching Voltage:     Sindvidual Output Relay Specifications       Voltage Renge:     Sindvidual Output Relay Specifications       Current Reaker Relay:     Sindvidual Output Relay Specifications                                                                                                    | User Input:                                  | Pushbutton for Specific Actions                                    |                           |
| LCD:     Dual Line 2x20 Backlit       Embedded Webpage:     Password Protected User Interface       Comment Comment Software     Scheduled Events and Actions       Automation:     Scheduled Events and Actions       Remote Updates:     Firmware and Unit Configuration       System Clock:     Mechanical Specifications       Dimensions:     1.711 x 20°2 x 19°W (43mm x 482mm x 178mm)       Color:     Blue or Black       Mounting:     1R0 Rack Mounting w/ Adjustable Rack Mount Brackets or Shelf Mount       Relay and Input Connections:     Screw Terminal Plugs for 12-22AWG Wire       Digital Input Specifications     Screw Terminal Plugs for 12-22AWG Wire       Digital Input Specifications     Stoped Input Specifications       No. Digital Input Specifications     Stoped Input Specifications       Malog Moltage (DC) Input:     2.Independent DC Measurement Inputs       Analog Voltage (DC)     6-60VDC       Temperature Sensor:     Embedded       Mumidity:     10 Adps, Each       Relay Switching Voltage:     2 SoVAC, 12 SVDC MAX       Relay Switching Voltage:     10 Adms, Each       Relay Switching Voltage:     15 A       Current Capacity:     15 A       Relay Switching Voltage:     15 A       Current Capacity:     15 A       Current Capacity:     15 A       Operating Temperat                                                                                                    | LEDs:                                        | Indicators for Active Outlets, Relays, and Digital Inputs          |                           |
| Embedded Webpage:     Password Protocted User Interface       Event Log:     Stores Thousands of Events       Automation:     Scheduled Events and Actions       Remote Updates:     Firmware and Unit Configuration       System Cold:     NTP/TC/Manual Update       Dimensions:     1.71H x 7.07D x 19"W (43mm x 482mm x 178mm)       Output     Stores Thousands Operating Multiput       Blue or Black     Blue or Black       Color:     Blue or Black       Mounting:     18.0 Rack Mounting w/ Adjustable Rack Mount Brackets or Shelf Mount       Relay and Input Connections:     Stores Thousands Operating StoreGlactions       Digital Input Voltage:     Store, Tom Max., Opto-Isolated Inputs       Analog Input Voltage:     O-GOVD       Analog Input Voltage:     O-GOVD       Temperature Sensor:     Embedded       Temperature Sensor:     Embedded       No. Output Relays:     Individual Output Relays       Relay Switching Voltage:     Store, ToXAC, ToXVDC MAX       Relay Switching Voltage:     Store, ToXAC, ToXVDC Nominal       Relay Switching Voltage:     Store, ToXAC, ToXVDC Nominal       Current Capacity:     Store, ToXAC, ClayTAC       Yoltage Renze:     Store, ToXAC, ClayTAC       Operating Temperature:     Store, ToXAC, ClayTAC       Operating Temperature:     Store, ToXAC, ClayTAC <t< th=""><th>LCD:</th><th>Dual Line 2x20 Backlit</th></t<>                                                                                                    | LCD:                                         | Dual Line 2x20 Backlit                                             |                           |
| Beenet Log     Scheduled Events and Actions       Automation     Scheduled Events and Actions       Beenetot Updates     Firmware and Unit Configuration       System Clock     NTP/RTC/Manual Update       Dimensions     17H x 2707 by 19W (43m x 482mm x 178mm)       Othersons     17H x 2707 by 19W (43m x 482mm x 178mm)       Relay and Input Connections     Istack Mounting w/ Adjustable Rack Mouth Brackets or Shelf Mount       Relay and Input Connections     Screw Ferninal Plugs for 12-22AWG Wire       Digital Input Voltage     SvDC, 10m AMax, Opto-Isolated Inputs       Monting     Individual Inputs 2 Secretications       Malog Input Voltage     SvDC, 10m AMax, Opto-Isolated Inputs       Analog Voltage (DC) Input     2 Independent DC Measurement Inputs       Analog Notage (DC) Input     2 Independent DC Measurement Inputs       Analog Input Voltage (DC)     6 SvDVC       Temperature Sense     Embedded       Britely Switching Voltage     2 SidVx 2 SyDC MAX       Relay Switching Voltage Range     5 SidVX CONInal       Relay Switching Voltage Range     5 SidVX CONInal       Gircuit Breaker Rating     1 SA       Current Capacity     1 SA       Current Capacity     1 SA       Operating Temperature     5 SidV Con SidV Coninal       Operating Temperature     5 SidVX Con SidVX Coninal       Operating Tempe                                                                                                    | Embedded Webpage:                            | Password Protected User Interface                                  |                           |
| AutomationScheduled Events and ActionsRemote UpdatesFirmware and Unit ConfigurationSystem CodeNTP/RTC/Manual UpdateDimensions1.714 x 2/D x 19°W (43mm x 482mm x 178mm)S Lbs.(226 Kg)Blue or BlackCodionsBlue or BlackRelay and Input ConnectionsS Lbs.(226 Kg)For Verminal Plugs for 12-22AWG WreStore Werminal Plugs for 12-22AWG WreDigital Input ConnectionsS Los (200 Kg)Relay and Input ConnectionsS UCC, 10mA Max, Opto-isolated InputsModify Black8 Individual Inputs (2 Contacts per Input)Digital Input Voltage (DC)0.660 VCAnalog Notage (DC)0.660 VCTemperature SecondEmbeddedUntput Relay SpecificationsS UNC, 125 VDC MAXRelay Switching VoltageS Individual Output Relay SpecificationsRelay Switching VoltageS Individual Output Relay SpecificationsOutput Relay SpecificationsS UNC, 125 VDC MAXRelay Current Capaciti15ACurrent CapacitiISACurrent CapacitiISACurrent CapacitiISAOperating TemperatureSI-515P, C13 15A/125 VACOperating TemperatureS-515P, C13 15A/125 VACOperating TemperatureS-515P, C13 15A/125 VACOperating TemperatureS-515P, C14 74° (C1497 Ft 0 165°F)Operating TemperatureS-515P, C14 74° (C1497 Ft 0 165°F)Operating TemperatureS-515P, C14 74° (C1497 Ft 0 165°F)Operating TemperatureS-515P, C14 74° (C1497 Ft 0 165°F)Operating Temperature<                                                                                                    | Event Log:                                   | Stores Thousands of Events                                         |                           |
| Remote UpdatesFirmware and Unit ConfigurationSystem ClockNTP/RTC/Manual UpdateIntensions1.714 x 7.0°D x 19°W (43mm x 482mm x 178mm)Intensions1.714 x 7.0°D x 19°W (43mm x 482mm x 178mm)Intensions1.714 x 7.0°D x 19°W (43mm x 482mm x 178mm)IntensionsIsue or BlackIntensionsIsue or BlackIntensionsIsue or BlackIntensionsIsue or Black Mounting w/ Adjustable Rack Mount Brackets or Shelf MountRelay and Input ConnectionsScrew Terminal Plugs for 12-22AWG WireIntensionsIsue or Black Mounting w/ Adjustable Rack Mount Brackets or Shelf MountNo. Digital Input ConnectionsScrew Terminal Plugs for 12-22AWG WireIntensionsIsue or Black Mount Brackets or Shelf MountMontogital Input Voltage (DI)Independent DC Measurement InputsAnalog Voltage (DC)0-60VDCTemperature Senso:EmbeddedIntensionsIsue or Voltage Ralpy SpecificationsNo. Output RelaySpecificationsIntensionsSistemateVoltage RalpySistemateIntensionsSistemateIntensionsSistemateIntensionsSistemateIntensionsSistemateIntensionsSistemateIntensionsSistemateIntensionsSistemateIntensionsSistemateIntensionsSistemateIntensionsSistemateIntensionsSistemateIntensionsSistemateIntensionsSistemateIntensio                                                                                                    | Automation:                                  | Scheduled Events and Actions                                       |                           |
| System Clock     Mechanical Specifications <ul> <li>Mechanical Specifications</li> <li>Star X 0000 x 19°W (43mm x 482mm x 178mm)</li> <li>Stas (2.26 Kg)</li> <li>Blue or Black</li> <li>Blue or Black</li> <li>Blue or Black</li> <li>Blue or Black</li> <li>Blue or Black</li> <li>Mounting:</li> <li>IR B Rack Mount Brackets or Shelf Mount</li> </ul> <li>Relay and Input Connections</li> <li>Screw Terminal Plugs for 12-22AWG Wire</li> <li>Digital Input Voltage</li> <li>SVDC, 10mA Max, Opto-isolated Inputs</li> <li>Analog Voltage (DC) Input:</li> <li>Individual Inputs (2 Contacts per Input)</li> <li>Digital Input Voltage (DC)</li> <li>06/VC</li> <li>Cotopot</li> <li>Embedded</li> <li>Individual Output Relay Specifications</li> <li>Embedded</li> <li>Budividual Output Relay Specifications</li> <li>Souck, 125VDC MAX</li> <li>Relay Switching Voltage:</li> <li>250VAC, 125VDC MAX</li> <li>Relay Current Capacit;</li> <li>15A</li> <li>Curcurent Capacit;</li> <li>15A</li> <li>Curcurent Capacit;</li> <li>15A</li> <li>Current Capacit;</li> <li>15A</li> <li>Current Capacit;</li> <li>15A</li> <li>C</li> | Remote Updates:                              | Firmware and Unit Configuration                                    |                           |
| Mechanical Specifications           Dimensions:         1.7°H x 7.0°D x 19°W (43mm x 482mm x 178mm)           Weight         5 Lbs (2.26 Kg)           Color:         Blue or Black           Mounting:         1RU Rack Mounting w/ Adjustable Rack Mount Brackets or Shelf Mount           Relay and Input Connections:         Screw Terminal Plugs for 12-22AWG Wire           Digital Input Specifications         Digital Input Specifications           No. Digital Inputs:         8 Individual Inputs (2 Contacts per Input)           Digital Input Voltage:         SVDC, 10m A Max, Opto-isolated Inputs           Analog Voltage (DC) Input:         2 Independent DC Measurement Inputs           Analog Input Voltage:         Embedded           Temperature Sensor:         Embedded           Voltage INDE         2004xC, 125VDC MAX           Relay Switching Voltage:         8 Individual Output Relays           Relay Switching Voltage:         8 5-154VAC; 120VAC Nominal           Frequency:         60Hz ± 3Hz           Voltage Range:         8-515VAC; 120VAC Nominal           Frequency:         60Hz ± 3Hz           Operating Temperature:         37°C to + 74°C (-34°F to 155°F)           Operating Temperature:         37°C to + 74°C (-34°F to 155°F)           Operating Temperature:         37°C to + 74°C (-34°F to 155°F) </th <th>System Clock:</th> <th>NTP/RTC/Manual Update</th>                                                                                                    | System Clock:                                | NTP/RTC/Manual Update                                              |                           |
| Dimensions1.7"H x 7.0"D x 19"W (43mm x 482mm x 178mm)ColorsBlue or BlackMounting:IBU Rack Mounting w/ Adjustable Rack Mount Brackets or Shelf MountRelay and Input ConnectionsScrew Terminal Plugs for 12-22AWG WireDigital Input SpecificationsDigital Input SpecificationsDigital Input SpecificationsDigital Input SpecificationsOutput Relays (DC) InputAnalog Voltage (DC) Input2.Independent DC Measurement InputsAnalog Input Voltage (DC)6.60VDCTemperature Senso:EmbeddedOutput Relays SpecificationsRelay Switching VoltageRelay Switching Voltage2.05VAC, 12SVDC MAXRelay Switching VoltageSi SUAC, 12SVDC MAXRelay Switching VoltageOutput SpecificationsCurput SpecificationsCurput SpecificationsEnvironmental SpecificationsOutput SpecificationsCurput SpecificationsEnvironmental SpecificationsOutput SpecificationsOutput SpecificationsEnvironmental SpecificationsOutput SpecificationsOutput SpecificationsOutput SpecificationsOutput SpecificationsOutput SpecificationsOutput SpecificationsOutput Specifications <td c<="" th=""><th></th><th>Mechanical Specifications</th></td>                                                                                                    | <th></th> <th>Mechanical Specifications</th> |                                                                    | Mechanical Specifications |
| Weight     5 Lbs(2.26 Kg)       Blue or Black     Blue or Black       Relay and Input Connections     Screen Terminal Plugs for 12-22AWG Wire       Digital Input Connections     Screen Terminal Plugs for 12-22AWG Wire       Digital Input Voltage     SVDC, 10mA Max, Opto-isolated Inputs       Analog Voltage (DC) Input     Screen Terminal Plugs for 12-22AWG Wire       Analog Voltage (DC) Input     Undependent DC Measurement Inputs       Analog Voltage (DC)     0-60VDC       Temperature Sensor     Embedded       Mounting Voltage (DC)     0-60VDC       Relay Switching Voltage     8 Individual Output Relay Specifications       Mooutput Relays     8 Individual Output Relays       Relay Switching Voltage     20VAC, 12SVDC MAX       Relay Switching Voltage Range     80-154VAC; 120VAC Nominal       Circuit Breaker Rating     15A       Current Capacity     15A       Querent Capacity     15A       Operating Temperature     37°C to +74°C (-34°F to 165°F)       Operating Temperature     37°C to +74°C (-34°F to 165°F)       Operating Temperature     45°C to 85°C (-49°F to 165°F)       Operating Temperature     10/100/1000 BASE-7 Ethermet Port, Ru4S Connection, Auto MDL×       Network Interface     10/100/1000 BASE-7 Ethermet Port, Ru4S Connection, Auto MDL×       Network Protocos     NICIP/TCP/IP/ITTP/SNMP/SNTP/UDP                                                                                                    | Dimensions:                                  | 1.7"H x 7.0"D x 19"W (43mm x 482mm x 178mm)                        |                           |
| Color     Blue or Black       Mounting:     1RU Rack Mounting w/ Adjustable Rack Mount Brackets or Shelf Mount       Relay and Input Connections:     Screw Terminal Plugs for 12-22AWG Wire       Digital Inputs:     8 Individual Inputs (2 Contacts per Input)       Digital Inputs:     8 Individual Inputs (2 Contacts per Input)       Digital Input Voitage     SVDC, 10mA Max., Opto-isolated Inputs       Analog Voitage (DC):     0 - Koutacts per Input)       Analog Input Voitage     2 Independent DC Measurement Inputs       Analog Input Voitage (DC):     0 - Koutacts per Input)       Munidity Sensor:     Embedded       Humidity Sensor:     Embedded       Voitage Range:     8 Individual Output Relays       Relay Switching Voitage:     2 SOVAC, 12 SVDC MAX       Relay Switching Voitage:     2 SOVAC, 12 SVDC MAX       Relay Current Capacity:     10 Amps, Each       Voitage Range:     8 Individual Output Relays       Zorirent Erequency:     6 OHz ± 3Hz       Circuit Breaker Rating:     15A       Current Capacity:     15A       Operating Humidity:     5-95% Non-condensing       Storage Temperature:     -37°C to +74°C (+34°F to 165°F)       Operating Humidity:     5-95% Non-condensing       Storage Temperature:     10/100/1000 BASE-T Ethernet Port, R/45 Connection, Auto MDI-x       Network Interface:                                                                                                    | Weight:                                      | 5 Lbs.(2.26 Kg)                                                    |                           |
| Mounting:       IRU Rack Mounting w/ Adjustable Rack Mount Brackets or Shelf Mount         Relay and Input Connections:       Screw Terminal Plugs for 12-22AWG Wire         Digital Input Specifications       Bindividual Inputs (2 Contacts per Input)         Digital Input Voltage:       SVDC, 10mA Max_Opto-Isolated Inputs         Analog Voltage (DC) Input:       2 Independent DC Measurement Inputs         Analog Input Voltage:       DefoUDC         Temperature Sensor:       Embedded         Humidity Sensor:       Embedded         Wireid Statistics       Bindividual Output Relays         Relay Switching Voltage:       250VAC, 125VDC MAX         Relay Switching Voltage:       250VAC, 125VDC MAX         Relay Switching Voltage:       85-154VAC; 120VAC Nominal         Frequency:       60Hz ±3Hz         Circuit Breaker Rating:       15A         Current Capacity:       15A         Current Capacity:       15A         Operating Temperature:       -37°C to +74°C (-34°F to 155°F)         Operating Temperature:       -37°C to +74°C (-34°F to 155°F)         Operating Temperature:       -57°C (-49°F to 185°F)         Operating Temperature:       -57°C to +74°C (-34°F to 155°F)         Operating Temperature:       -57°C to +74°C (-34°F to 155°F)         Operating Temperature                                                                                                    | Color:                                       | Blue or Black                                                      |                           |
| Relay and Input Connections:       Screw Terminal Plugs for 12-22AWG Wire         Digital Input Specifications         No. Digital Inputs:       B Individual Inputs (2 Contacts per Input)         Digital Input Voltage:       SVDC, 10mA Max, Opto-isolated Inputs         Analog Voltage (DC) Input:       2 Independent DC Measurement Inputs         Analog Voltage (DC)       0-60VDC         Temperature Sensor:       Embedded         Humidity Sensor:       Embedded         No. Output Relays:       B Individual Output Relay Specifications         No. Output Relays:       B Individual Output Relay Specifications         Relay Switching Voltage:       250VC, 125VDC MAX         Relay Current Capacity:       10 Amps, Each         Voltage Range:       85-154VAC; 120VAC Nominal         Frequency:       60Hz ±3Hz         Cirrcuit Breaker Rating:       15A         Current Capacity:       15A         Power Cord:       Pluggable 5-15P, C13 15A/125VAC         Environmental Specifications       23°C to +74°C (-34°F to 165°F)         Operating Temperature:       -37°C to +74°C (-34°F to 165°F)         Operating Humidity:       5-95% Non-condensing         Storage Temperature:       -45°C to 85°C (-49°F to 185°F)         Operating Humidity:       5-95% Non-condensing </th <th>Mounting:</th> <th>1RU Rack Mounting w/ Adjustable Rack Mount Brackets or Shelf Mount</th>                                                                                                    | Mounting:                                    | 1RU Rack Mounting w/ Adjustable Rack Mount Brackets or Shelf Mount |                           |
| Digital Input Specifications           No. Digital Inputs         8 Individual Inputs (2 Contacts per Input)           Digital Input Voltage         5VDC, 10mA Max., Opto-isolated Inputs           Analog Voltage (DC) Input         2 Independent DC Measurement Inputs           Analog Input Voltage (DC)         0-60VDC           Temperature Sensor         Embedded           Humidity Sensor         Embedded           No. Output Relays         8 Individual Output Relay Specifications           No. Output Relays         8 Individual Output Relay Specifications           Relay Switching Voltage         250VAC, 125VDC MAX           Relay Current Capacity:         10 Amps, Each           Voltage Range:         85-154VAC; 120VAC Nominal           Frequency:         60H2 ± 3H2           Circuit Breaker Rating:         15A           Current Capacity:         15A           Power Cord:         Plugable 5-15P, C13 15A/125VAC           Environmental Specifications         45°C to 474°C (-34°F to 165°F)           Operating Temperature:         -37°C to 474°C (-34°F to 165°F)           Operating Humidity:         5-95% Non-condensing           Storage Temperature:         45°C to 85°C (-49°F to 185°F)           Operating Humidity:         5-95% Non-condensing           Network Interface:                                                                                                    | Relay and Input Connections:                 | Screw Terminal Plugs for 12-22AWG Wire                             |                           |
| No. Digital Inputs     8 Individual Inputs (2 Contacts per Input)       Digital Input Voltage     SVDC, 10mA Max, Opto-isolated Inputs       Analog Voltage (DC) Input     2 Independent DC Measurement Inputs       Analog Input Voltage (DC)     0-60VDC       Temperature Sensor     Embedded       Humidity Sensor     Embedded       Storage Temperature Sensor     Embedded       With Sensor     Embedded       Storage Temperature Sensor     Embedded       Storage Temperature Sensor     Embedded       Voltage Rapes     8 Individual Output Relays       Relay Switching Voltage     250VAC, 12SVDC MAX       Relay Current Capacity:     10 Amps, Each       AC Input Specifications     AC Input Specifications       Voltage Ranges     85-154VAC; 120VAC Nominal       Frequency:     60Hz ± 3Hz       Circuit Breaker Rating:     15A       Current Capacity:     15A       Power Cord:     Pluggable 5-15P, C13 15A/125VAC       Environmental Specifications     Environmental Specifications       Operating Temperature:     -37°C to +74°C (-34°F to 165°F)       Operating Temperature:     -35°C to 85°C (-49°F to 165°F)       Operating Temperature:     -45°C to 85°C (-19°F to 185°F)       Operating Temperature:     -45°C to 85°C (-19°F to 185°F)       Operating Temperature:     -45°C to                                                                                                    |                                              | Digital Input Specifications                                       |                           |
| Digital Input Voltage       SVDC, 10mA Max, Opto-isolated Inputs         Analog Voltage (DC) Input       2 Independent DC Measurement Inputs         Analog Input Voltage (DC):       0-60VDC         Temperature Sensor:       Embedded         Humidity Sensor:       Embedded         Output Relays       8 Individual Output Relays         Relay Switching Voltage:       250VAC, 125VDC MAX         Relay Current Capacity:       10 Amps, Each         Voltage Range:       85-154VAC; 120VAC Nominal         Storage Range:       85-154VAC; 120VAC Nominal         Gircuit Breaker Rating:       15A         Current Capacity:       15A         Quegable 5-15P, C13 15A/125VAC       Power Cord:         Power Cord:       Pluggable 5-15P, C13 15A/125VAC         Operating Temperature:       -37°C to +74°C (-34°F to 185°F)         Operating Humidity:       5-95% Non-condensing         Storage Temperature:       10/100/1000 BASE-T Ethernet Port, RJ4S Connection, Auto MDI-x         Network Interface:       10/100/1000 BASE-T Ethernet Port, RJ4S Connection, Auto MDI-x         Network Interface:       10/100/1000 BASE-T Ethernet Port, RJ4S Connection, Auto MDI-x         Network Protocols:       NTCI-P/TEP/INTP/SNTP/UDP         IP Addressing:       DCHP and Static IP Addressing         Not                                                                                                    | No. Digital Inputs:                          | 8 Individual Inputs (2 Contacts per Input)                         |                           |
| Analog Voltage (DC) Input:       2 Independent DC Measurement Inputs         Analog Input Voltage (DC):       0-60VDC         Temperature Sensor:       Embedded         Humidity Sensor:       Embedded         Output Relay Specifications         No. Output Relays:       8 Individual Output Relays         Relay Switching Voltage:       250VAC, 125VDC MAX         Relay Switching Voltage:       250VAC, 125VDC MAX         Relay Current Capacity:       10 Amps, Each         Output Specifications         Voltage Range:       85-154VAC; 120VAC Nominal         Frequency:       60H2 ± 3Hz         Circuit Breaker Rating:       15A         Current Capacity:       15A         Power Cord:       Pluggable 5-15P, C13 15A/125VAC         Environmental Specifications         Operating Temperature:       -37°C to +74°C (-34°F to 185°F)         Operating Humidity:       5-95% Non-condensing         Storage Temperature:       10/100/1000 BASE-T Ethernet Port, R4S Connection, Auto MDI-x         Network Interface:       10/100/1000 BASE-T Ethernet Port, R4S Connection, Auto MDI-x         Network Rinterface:       10/100/1000 BASE-T Ethernet Port, R4S Connection, Auto MDI-x         Network Rotocols:       NTCIP/TCP/IP/HTTP/SNMP/SNTP/UDP                                                                                                    | Digital Input Voltage:                       | 5VDC, 10mA Max., Opto-isolated Inputs                              |                           |
| Analog Input Voltage (DC):       0-60VDC         Temperature Sensor:       Embedded         Humidity Sensor:       Embedded         Output Relay Specifications       8 Individual Output Relays         Relay Switching Voltage:       250VAC, 125VDC MAX         Relay Current Capacity:       10 Amps, Each         Voltage Range:       85-154VAC; 120VAC Nominal         Frequency:       60Hz ±3Hz         Circuit Breaker Rating:       15A         Current Capacity:       15A         Power Cord:       Pluggable 5-15P, C13 15A/125VAC         Power Cord:       Pluggable 5-15P, C13 15A/125VAC         Operating Temperature:       -37°C to +74°C (-34°F to 165°F)         Operating Humidity:       5-95% Non-condensing         Storage Temperature:       10/100/1000 BASE-T Ethernet Port, RJ45 Connection, Auto MDI-x         Network Interface:       10/100/1000 BASE-T Ethernet Port, RJ45 Connection, Auto MDI-x         Network Protocols:       NTCIP/TCP/IP/HTTP/SNMP/SNTP/UDP         IP Addressing:       DCHP and Static IP Addressing         Notification Type:       SNMP Traps/Email Notification         Standards:       NEMA TS2-2016 v03.07                                                                                                    | Analog Voltage (DC) Input:                   | 2 Independent DC Measurement Inputs                                |                           |
| Temperature Sensor:       Embedded         Humidity Sensor:       Embedded         Output Relay Specifications       8         No. Output Relay:       8         Relay Switching Voltage:       250VAC, 125VDC MAX         Relay Current Capacity:       10 Amps, Each         Voltage Range:       85-154VAC; 120VAC Nominal         Frequency:       60H2 ± 3H2         Circuit Breaker Rating:       15A         Current Capacity:       15A         Power Cord:       Plugable 5-15P, C13 15A/125VAC         Environmental Specifications       15A         Operating Temperature:       -37°C to +74°C (-34°F to 165°F)         Operating Humidity:       5-95% Non-condensing         Storage Temperature:       -45°C to 85°C (-49°F to 185°F)         Othor/Doc/1000 BASE-T Ethernet Port, RJ45 Connection, Auto MDI-x         Network Interface:       10/100/1000 BASE-T Ethernet Port, RJ45 Connection, Auto MDI-x         Network Protocols:       NTCIP/TC/P/IP/HTTP/SNMP/SNTP/UDP         IP Addressing:       DCHP and Static IP Addressing         Notification Type:       Safety Standard Specifications         Standards:       NEMA TS2-2016 v03.07                                                                                                    | Analog Input Voltage (DC):                   | 0-60VDC                                                            |                           |
| Humidity Sensor:       Embedded         Output Relay Specifications       8 Individual Output Relays         No. Output Relay:       8 Individual Output Relays         Relay Switching Voltage:       250VAC, 125VDC MAX         Relay Current Capacity:       10 Amps, Each         Voltage Range:       85-154VAC; 120VAC Nominal         Frequency:       60Hz ±3Hz         Circuit Breaker Rating:       15.A         Current Capacity:       15.A         Current Capacity:       15.A         Power Cord:       Plugable 5-15P, C13 15A/125VAC         Derating Temperature:       -37°C to +74°C (-34°F to 165°F)         Operating Humidity:       5-95% Non-condensing         Storage Temperature:       4-5°C to 85°C (-49°F to 165°F)         Voltov Interface:       10/100/1000 BASE-T Ethernet Port, RJ45 Connection, Auto MDI-x         Network Interface:       10/100/1000 BASE-T Ethernet Port, RJ45 Connection, Auto MDI-x         Network Protocols:       NTCIP/TCP/IP/HTTP/SNMP/SNTP/JUDP         IP Addressing:       DCHP and Static IP Addressing         Notification Type:       SNMP Traps/Email Notification         Standards:       NEMA T52-2016 v03.07                                                                                                    | Temperature Sensor:                          | Embedded                                                           |                           |
| Output Relay SpecificationsNo. Output Relays8 Individual Output RelaysRelay Switching Voltage250VAC, 125VDC MAXRelay Current Capacity10 Amps, EachAC Input SpecificationsVoltage Range85-154VAC; 120VAC NominalFrequency60Hz ±3HzCircuit Breaker Rating15ACurrent Capacity15APower CordPlugable 5-15P, C13 15A/125VACPower CordPlugable 5-15P, C13 15A/125VACOperating Temperature-37°C to +74°C (-34°F to 165°F)Operating Temperature-37°C to +74°C (-34°F to 165°F)Storage Temperature10/100/1000 BASE-T Ethernet Port, RI4S Connection, Auto MDI-xNetwork Interface10/100/1000 BASE-T Ethernet Port, RI4S Connection, Auto MDI-xNetwork ProtocolsNICIP/TCP/IP/IHTTP/SNMP/SNTP/UDPIP AddressingDCHP and Static IP AddressingNotification TypeSafety Standard SpecificationsNotification TypeNICIP/TCP/IP/INTP/SNTP/JDPNotification TypeSafety Standard Specifications                                                                                                    | Humidity Sensor:                             | Embedded                                                           |                           |
| No. Output Relays8 Individual Output RelaysRelay Switching Voltage250VAC, 125VDC MAXRelay Current Capaciti10 Amps, EachA C Input SpecificationsVoltage Range85-154VAC; 120VAC NominalOblet 2: BHZ60Hz ±3HZCircuit Breaker Rating15ACurrent Capaciti15APower CordPluggable 5-15P, C13 15A/125VACPower Cord19uggable 5-15P, C13 15A/125VACOperating Temperature-37°C to +74°C (-34°F to 165°F)Operating Temperature-37°C to +74°C (-34°F to 165°F)Storage Temperature-45°C to 85°C (-49°F to 185°F)Communication Specifications                                                                                                    |                                              | Output Relay Specifications                                        |                           |
| Relay Switching Voltage2004C, 125VDC MAXRelay Current Capacita;10 Amps, EachA CInput SpecificationsVoltage Range;50-154VAC, 120VAC NominalGenerating Prequence;60Hz ±3HzCircuit Breaker Ratina;15ACurrent Capacita;15APower Cord;19ugable 5-15P, C13 15A/125VACPower Cord;9ugable 5-15P, C13 15A/125VACPower Cord;9ugable 5-15P, C13 15A/125VACPower Cord;9ugable 5-15P, C13 15A/125VACPoperating Temperatura;6.70°C t-44°C (-34°F to 165°F)Storage Temperatura;5.95% Non-condensingStorage Temperatura;5.95% Non-condensingStorage Temperatura;1.010/1000 BASET Ethernet Port, RJ45 Connection, Auto MDI-xNetwork Interfac;1.010/1000 BASET Ethernet Port, RJ45 Connection, Auto MDI-xPheddressin;0.01P/TCP/IP/IHTTP/SNMP/SNTP/UDPIn PAddressin;0.01P/TCP/IP/IHTTP/SNMP/SNTP/UDPStorader Torp;Sundard;Motification Typ;SMP Traps/Email NotificationMotification Typ;SMP Traps/Email NotificationStoradards;Standard;Standards;NEMA TS2-2016 v03.07                                                                                                    | No. Output Relays:                           | 8 Individual Output Relays                                         |                           |
| Relay Current Capacity:       10 Amps, Each         AC Input Specifications         Voltage Range:       85-154VAC; 120VAC Nominal         Frequency:       60Hz ±3Hz         Circuit Breaker Rating:       15A         Current Capacity:       15A         Power Core:       Pluggable 5-15P, C13 15A/125VAC         Power Core:       Pluggable 5-15P, C13 15A/125VAC         Current Gapacity:       15A         Operating Temperature:       -37°C to +74°C (-34°F to 165°F)         Operating Humidity:       5-95% Non-condensing         Storage Temperature:       -45°C to 85°C (-49°F to 185°F)         Communication Specifications       Communication Specifications         Network Interface:       10/100/1000 BASE-T Ethernet Port, RJ45 Connection, Auto MDI-x         Network Protocois:       NTCIP/TCP/IP/ITTP/SNMP/SNTP/UDP         PA ddressing:       DCHP and Static IP Addressing         Notification Type:       SIMP Traps/Email Notification         Standards:       NEMA TS2-2016 v03.07                                                                                                    | Relay Switching Voltage:                     | 250VAC, 125VDC MAX                                                 |                           |
| AC Input Specifications         Voltage Rangie       85-154VAC; 120VAC Nominal         Frequency:       60Hz ± 3Hz         Circuit Breaker Rating:       15A         Current Capacity:       15A         Power Cord:       Plugable 5-15P, C13 15A/125VAC         Environmental Specifications         Operating Temperature:       -37°C to +74°C (-34°F to 165°F)         Storage Temperature:       -595% Non-condensing         Storage Temperature:         4.5°C to 85°C (49°F to 185°F)         Communication Specifications         Voltage Rations         A5°C to 45°C (49°F to 185°F)         Storage Temperature:         4.5°C to 85°C (49°F to 185°F)         Communication Specifications         Voltage Rations         Network Interface:         10/100/1000 BASE-T Ethernet Port, RJ45 Connection, Auto MDI-x         Network Protocols:       NTCIP/TCP/IP/HTTP/SNMP/SNTP/UDP         IP Addressing:       DCHP and Static IP Addressing         Notification Type:       SNMP Traps/Email Notification         Safety Standard Specifications         Safety Standard Specifications                                                                                                    | Relay Current Capacity:                      | 10 Amps, Each                                                      |                           |
| Voltage Range:85-154VAC; 120VAC NominalFrequence:60Hz ±3HzCircuit Breaker Rating:15ACurrent Capacity:15APower Core:Plugable 5-15P; C13 15A/125VACEnvironmental SpecificationsOperating Temperature:-37°C to +74°C (-34°F to 165°F)Storage Temperature:-57% Non-condensingStorage Temperature:-45°C to 85°C (-49°F to 185°F)Network Interface:10/100/1000 BASE-T Ethernet Port, RJ45 Connection, Auto MDI-xNetwork Protocol:NTCIP/TCP/IP/HTTP/SNMP/SNTP/UDPIP Addressing:DCHP and Static IP AddressingNotification Type:Safety Standard SpecificationsSafety Standard SpecificationsStandardsNEMA TS2-2016 v03.07                                                                                                    |                                              | AC Input Specifications                                            |                           |
| Frequency60H2 ±3HzCircuit Breaker Rating15ACurrent Capacity:15APower Cord:Plugable 5-15P, C13 15A/125VACDerating Temperature:-37°C to +74°C (-34°F to 165°F)Operating Humidity:5-95% Non-condensingStorage Temperature:-45°C to 85°C (-49°F to 185°F)Operating Humidity:10/100/1000 BASE-T Ethernet Port, RJ45 Connection, Auto MDI-xNetwork Interface:10/100/1000 BASE-T Ethernet Port, RJ45 Connection, Auto MDI-xNetwork Protocols:NCIP/TCP/IP/HTTP/SNMP/SNTP/UDPIP Addressing:0CHP and Static IP AddressingNotification Type:Standard:Standards:NEMA TS2-2016 v03.07                                                                                                    | Voltage Range:                               | 85-154VAC; 120VAC Nominal                                          |                           |
| Circuit Breaker Rating:15ACurrent Capacity:15APower Cord:Pluggable 5-15P, C13 15A/125VACEnvironmental SpecificationsContention SpecificationsOperating Temperature:-37°C to +74°C (-34°F to 165°F)Operating Humidity:5-95% Non-condensingStorage Temperature:-45°C to 85°C (-49°F to 185°F)Network Interface:10/100/1000 BASE-T Ethernet Port, RJ45 Connection, Auto MDI-xNetwork Protocols:NCIP/TCP/IP/HTTP/SNMP/SNTP/UDPIP Addressing:DCHP and Static IP AddressingNotification Type:Safety Standard SpecificationsSafety Standard Specifications                                                                                                    | Frequency:                                   | 60Hz ±3Hz                                                          |                           |
| Current Capacitie15APower CoreiPluggable 5-15P, C13 15A/125VACEnvironmental SpecificationsOperating Temperature:-37°C to +74°C (-34°F to 165°F)Operating Humidite:5-95% Non-condensingOperating Humidite:50°C to 85°C (-49°F to 185°F)Communication SpecificationsOther Storage Temperature:-45°C to 85°C (-49°F to 185°F)Onemunication SpecificationsOnemunication SpecificationsNetwork Interface:10/100/1000 BASE-T Ethernet Port, RJ45 Connection, Auto MDI-xNetwork Protocos:NTCIP/TCP/IP/HTTP/SNMP/SNTP/UDPIP Addressing:DCHP and Static IP AddressingNotification Type:SNMP Traps/Email NotificationSafety Standard SpecificationsStandards:NEMA TS2-2016 v03.07                                                                                                    | Circuit Breaker Rating:                      | 15A                                                                |                           |
| Power Core:       Pluggable 5-15P, C13 15A/125VAC         Environmental Specifications         Operating Temperature:       -37°C to +74°C (-34°F to 165°F)         Operating Humidity:       5-95% Non-condensing         Storage Temperature:       -45°C to 85°C (-49°F to 185°F)         Communication Specifications                                                                                                    | Current Capacity:                            | 15A                                                                |                           |
| Environmental Specifications         Operating Temperature:       -37°C to +74°C (-34°F to 165°F)         Operating Humidity:       5-95% Non-condensing         Storage Temperature:       -45°C to 85°C (-49°F to 185°F)         Communication Specifications       0/100/1000 BASE-T Ethernet Port, RJ45 Connection, Auto MDI-x         Network Interface:       10/100/1000 BASE-T Ethernet Port, RJ45 Connection, Auto MDI-x         Network Protocols:       NCIP/TCP/IP/HTTP/SNMP/SNTP/UDP         IP Addressing:       DCHP and Static IP Addressing         Notification Type:       Safety Standard Specifications         Standards:                                                                                                    | Power Cord:                                  | Pluggable 5-15P, C13 15A/125VAC                                    |                           |
| Operating Temperature:-37°C to +74°C (-34°F to 165°F)Operating Humidity:5-95% Non-condensingStorage Temperature:-45°C to 85°C (-49°F to 185°F)Communication SpecificationsNetwork Interface:10/100/1000 BASE-T Ethernet Port, RJ45 Connection, Auto MDI-xNetwork Protocols:NTCIP/TCP/IP/HTTP/SNMP/SNTP/UDPIP Addressing:DCHP and Static IP AddressingNotification Type:Safety Standard SpecificationsStandards:NEMA TS2-2016 v03.07                                                                                                    | Environmental Specifications                 |                                                                    |                           |
| Operating Humidity:       5-95% Non-condensing         Storage Temperature:       -45°C to 85°C (-49°F to 185°F)         Communication Specifications         Network Interface:         10/100/1000 BASE-T Ethernet Port, RJ45 Connection, Auto MDI-x         Network Protocols:       NTCIP/TCP/IP/HTTP/SNMP/SNTP/UDP         IP Addressing:       DCHP and Static IP Addressing         Notification Type:       SNMP Traps/Email Notification         Safety Standard Specifications                                                                                                    | Operating Temperature:                       | -37°C to +74°C (-34°F to 165°F)                                    |                           |
| Storage Temperature:       -45°C to 85°C (-49°F to 185°F)         Communication Specifications         Network Interface:       10/100/1000 BASE-T Ethernet Port, RJ45 Connection, Auto MDI-x         Network Protocols:       NTCIP/TCP/IP/HTTP/SNMP/SNTP/UDP         IP Addressing:       DCHP and Static IP Addressing         Notification Type:       SNMP Traps/Email Notification         Standards:       NEMA TS2-2016 v03.07                                                                                                    | Operating Humidity:                          | 5-95% Non-condensing                                               |                           |
| Communication Specifications         Network Interface:       10/100/1000 BASE-T Ethernet Port, RJ45 Connection, Auto MDI-x         Network Protocols:       NTCIP/TCP/IP/HTTP/SNMP/SNTP/UDP         IP Addressing:       DCHP and Static IP Addressing         Notification Type:       SNMP Traps/Email Notification         Safety Standard Specifications         Standards:       NEMA TS2-2016 v03.07                                                                                                    | Storage Temperature:                         | -45°C to 85°C (-49°F to 185°F)                                     |                           |
| Network Interface:       10/100/1000 BASE-T Ethernet Port, RJ45 Connection, Auto MDI-x         Network Protocols:       NTCIP/TCP/IP/HTTP/SNMP/SNTP/UDP         IP Addressing:       DCHP and Static IP Addressing         Notification Type:       SNMP Traps/Email Notification         Safety Standard Specifications         Standards:       NEMA TS2-2016 v03.07                                                                                                    |                                              | Communication Specifications                                       |                           |
| Network Protocols:     NTCIP/TCP/IP/HTTP/SNMP/SNTP/UDP       IP Addressing:     DCHP and Static IP Addressing       Notification Type:     SNMP Traps/Email Notification       Standards:     NEMA TS2-2016 v03.07                                                                                                    | Network Interface:                           | 10/100/1000 BASE-T Ethernet Port, RJ45 Connection, Auto MDI-x      |                           |
| IP Addressing:     DCHP and Static IP Addressing       Notification Type:     SNMP Traps/Email Notification       Safety Standard Specifications     Safety Standard Specifications       Standards:     NEMA TS2-2016 v03.07                                                                                                    | Network Protocols:                           | NTCIP/TCP/IP/HTTP/SNMP/SNTP/UDP                                    |                           |
| Notification Type:         SNMP Traps/Email Notification           Safety Standard Specifications           Standards:         NEMA TS2-2016 v03.07                                                                                                    | IP Addressing:                               | DCHP and Static IP Addressing                                      |                           |
| Safety Standard Specifications           Standards:         NEMA TS2-2016 v03.07                                                                                                    | Notification Type:                           | SNMP Traps/Email Notification                                      |                           |
| Standards: NEMA TS2-2016 v03.07                                                                                                    |                                              | Safety Standard Specifications                                     |                           |
|                                                                                                    | Standards:                                   | NEMA TS2-2016 v03.07                                               |                           |

Visit gomultilink.com for new product releases!

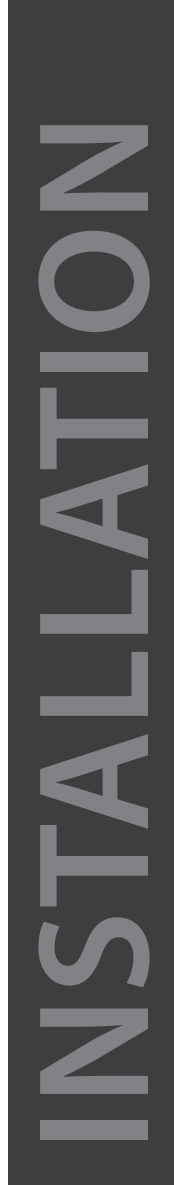

Copyright © 2020 Multilink Inc. All rights reserved • Specifications subject to change without notice • Rev. 3/31/2020 • Document No. 018-041-A0 3.2020

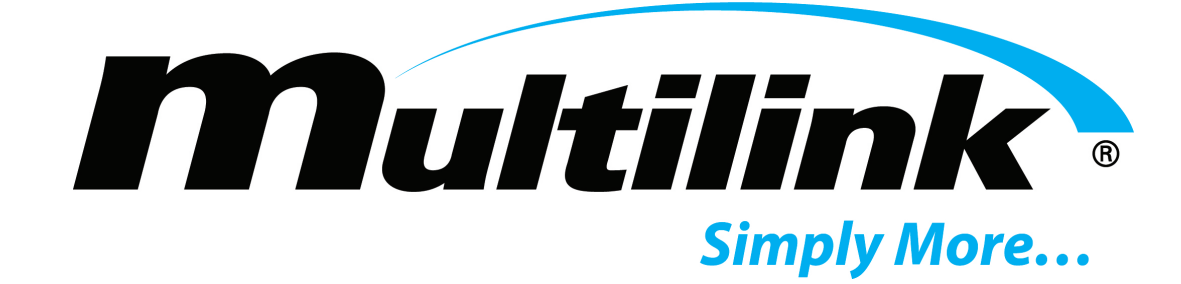

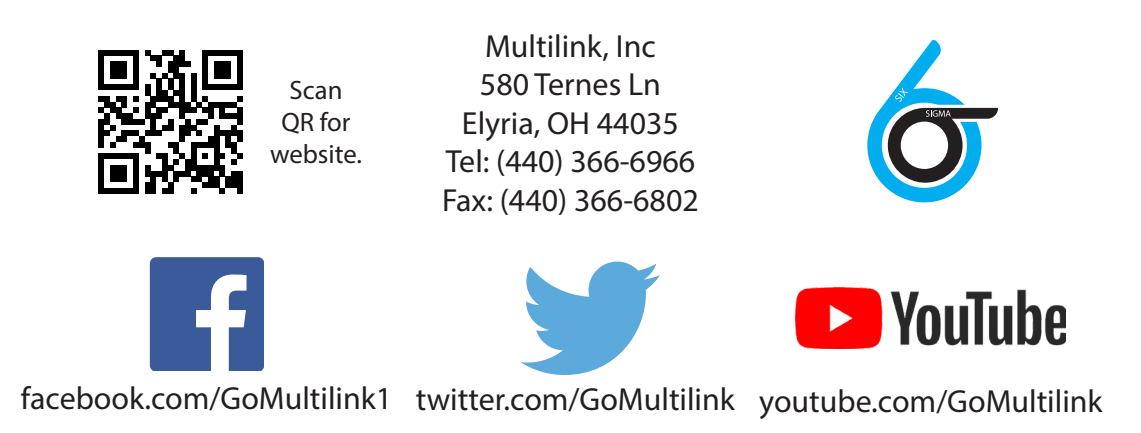

|            | North America                                | Europe, Middle East & Africa                 | Latin & South America                           |
|------------|----------------------------------------------|----------------------------------------------|-------------------------------------------------|
| Contact Us | Tel: +1 440 366 6966<br>Fax: +1 440 366 6802 | Tel: +1 440 366 6966<br>Fax: +1 440 366 6802 | Tel: +1 954 499 9203<br>Mobile: +1 305 684 2388 |
|            | 100.11 410 500 0002                          | 102.11 410 500 0002                          | Mobile: 11 505 004 2500                         |
|            | Email: engsupport@gomultilink.com            | Email: engsupport@gomultilink.com            | Email: <u>hquinones@gomultilink.com</u>         |
|            |                                              |                                              |                                                 |

Visit gomultilink.com for new product releases!